#### **TECHNICAL INFORMATION**

# The MLG-2 as a replacement product for the MLG-1 and XLG

Quick finder guide for new light grids

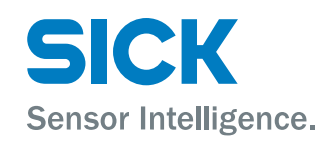

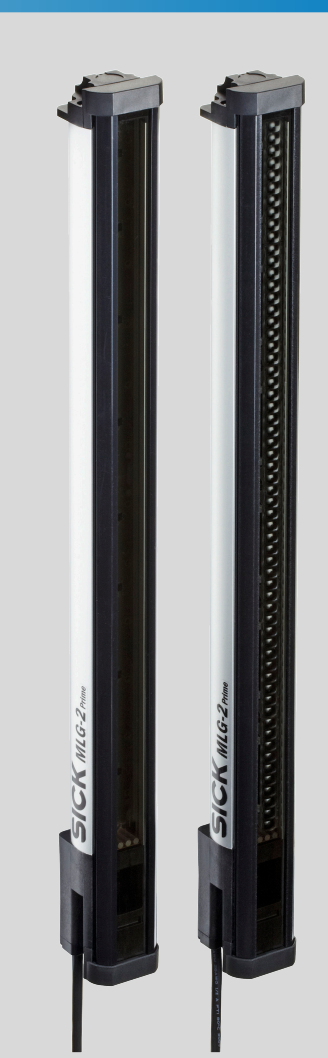

#### **Described product**

MLG-2

#### Manufacturer

SICK AG Erwin-Sick-Str. 1 79183 Waldkirch Germany

#### Legal information

This work is protected by copyright. Any rights derived from the copyright shall be reserved for SICK AG. Reproduction of this document or parts of this document is only permissible within the limits of the legal determination of Copyright Law. Any modification, abridgment or translation of this document is prohibited without the express written permission of SICK AG.

The trademarks stated in this document are the property of their respective owner.

© SICK AG. All rights reserved.

#### **Original document**

This document is an original document of SICK AG.

CE

# Contents

| 1 | How to find a new MLG-2 light grid as a replacement for your<br>MLG-1 or XLG |                                            |                                                                            |    |  |  |  |  |  |  |
|---|------------------------------------------------------------------------------|--------------------------------------------|----------------------------------------------------------------------------|----|--|--|--|--|--|--|
|   | 1.1                                                                          | Finding                                    | the right MI G-2 via the type code                                         | 4  |  |  |  |  |  |  |
|   | 1.2                                                                          | L2 Finding a replacement for your XLG      |                                                                            |    |  |  |  |  |  |  |
|   | 1.3                                                                          | Type code and ordering information         |                                                                            |    |  |  |  |  |  |  |
| 2 | Adv                                                                          | antages of the MLG-2 compared to the MLG-1 |                                                                            |    |  |  |  |  |  |  |
| 3 | Res                                                                          | Response times                             |                                                                            |    |  |  |  |  |  |  |
| 4 | Min                                                                          | imum de                                    | etectable object (MDO) – Cross-beam function                               | 10 |  |  |  |  |  |  |
| 5 | Μοι                                                                          | Inting                                     |                                                                            | 11 |  |  |  |  |  |  |
|   | 5.1                                                                          | Distance                                   | e between lower edge of housing and first beam                             | 11 |  |  |  |  |  |  |
|   |                                                                              | 5.1.1                                      | Application 1                                                              | 12 |  |  |  |  |  |  |
|   |                                                                              | 5.1.2                                      | Application 2                                                              | 13 |  |  |  |  |  |  |
|   |                                                                              | 5.1.3                                      | Application 3 (PROFIBUS or CANopen)                                        | 14 |  |  |  |  |  |  |
|   |                                                                              | 5.1.4                                      | Distance between lower edge of housing and first beam for all applications | 15 |  |  |  |  |  |  |
|   | 5.2                                                                          | Overview                                   | w of brackets                                                              | 15 |  |  |  |  |  |  |
|   |                                                                              | 5.2.1                                      | Mounting the MLG-2 with the BEF-1SHABP004 mounting kit                     | 17 |  |  |  |  |  |  |
| 6 | Electrical connection 1                                                      |                                            |                                                                            |    |  |  |  |  |  |  |
|   | 6.1                                                                          | Overview                                   | w of accessories required                                                  | 19 |  |  |  |  |  |  |
|   | 6.2                                                                          | Adapter                                    | cables                                                                     | 20 |  |  |  |  |  |  |
|   | 6.3                                                                          | Connect                                    | ting the "AFB" terminal box                                                | 20 |  |  |  |  |  |  |
|   | 6.4                                                                          | Connect                                    | ting the M12 female connector                                              | 22 |  |  |  |  |  |  |
| 7 | Con                                                                          | figuratio                                  | n                                                                          | 24 |  |  |  |  |  |  |
|   | 7.1                                                                          | Transfer                                   | ring the parameter settings from the MLG-1 to the MLG-2                    | 24 |  |  |  |  |  |  |
|   | 7.2                                                                          | Saving t                                   | he MLG-1 parameter settings                                                | 24 |  |  |  |  |  |  |
|   | 7.3                                                                          | Setting                                    | the parameters for the MLG-2 in SOPAS ET                                   | 24 |  |  |  |  |  |  |
|   |                                                                              | 7.3.1                                      | MLGsetup and SOPAS ET user interfaces                                      | 26 |  |  |  |  |  |  |
|   |                                                                              | 7.3.2                                      | "Installation" section                                                     | 26 |  |  |  |  |  |  |
|   |                                                                              | 7.3.3                                      | "Configuration – Outputs" section                                          | 27 |  |  |  |  |  |  |
|   |                                                                              | 7.3.4                                      | "Configuration – Light beams" section                                      | 32 |  |  |  |  |  |  |
|   |                                                                              | 7.3.5                                      | "Configuration – Inputs" section                                           | 33 |  |  |  |  |  |  |
|   |                                                                              | 7.3.6                                      | "Configuration – Data interface" section                                   | 35 |  |  |  |  |  |  |
| 8 | IPG                                                                          | protectiv                                  | ve pipes                                                                   | 36 |  |  |  |  |  |  |
| 9 | List of tables                                                               |                                            |                                                                            |    |  |  |  |  |  |  |

# 1 How to find a new MLG-2 light grid as a replacement for your MLG-1 or XLG

#### 1.1 Finding the right MLG-2 via the type code

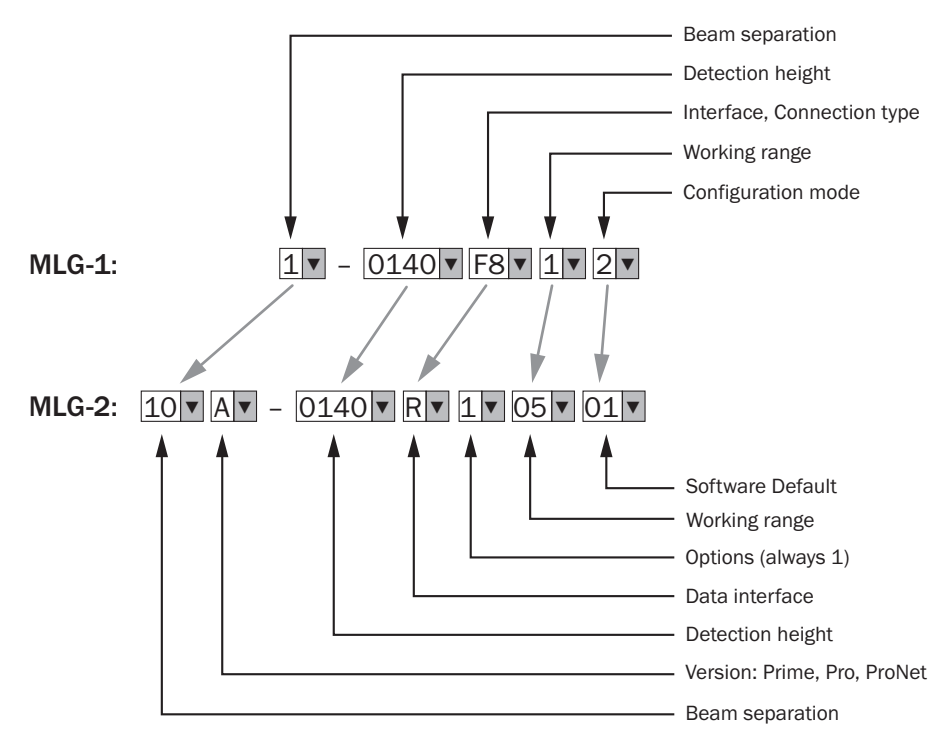

Figure 1: Comparison of the MLG-1 and MLG-2 type codes

#### **Beam separation**

Table 1: Beam separation

| MLG-1                                    | MLG-2                                       |  |  |
|------------------------------------------|---------------------------------------------|--|--|
| Beam separation<br>Example: MLG1-xxxxxxx | Beam separation<br>Example: MLG10x-xxxxxxxx |  |  |
| 1: 10 mm                                 | 10: 10 mm                                   |  |  |
| 2: 20 mm                                 | 20: 20 mm                                   |  |  |
| 3: 30 mm                                 | 30: 30 mm                                   |  |  |
| 4: 40 mm                                 | 40: 40 mm                                   |  |  |
| 5: 50 mm                                 | 50: 50 mm                                   |  |  |
| 7: 25 mm                                 | 25: 25 mm                                   |  |  |

#### **Detection height**

Table 2: Detection height

| MLG-1                  | MLG-2            |
|------------------------|------------------|
| Detection height       | Detection height |
| Example: MLGX-0100xxxx |                  |
| 0100: 100 mm           | 0100: 100 mm     |
| to                     | to               |
| 3140: 3,140 mm         | 3140: 3,140 mm   |

4

#### Interface, connection type $\rightarrow$ version and data interface

If the interface and connection type of your MLG-1 are not listed in the table below, please contact your SICK AG sales office.

#### 

Additional accessories may be required if you want to use your existing connecting cables with the MLG-2 (see "Overview of accessories required", page 19).

#### Table 3: Interface and connection type

| MLG-1                                            |                                                                | MLG-2                                                     |                                     |  |  |
|--------------------------------------------------|----------------------------------------------------------------|-----------------------------------------------------------|-------------------------------------|--|--|
| Interface and connection type                    | Description                                                    | Data interface                                            | Result<br>Type code                 |  |  |
| MLGx-xxxx <b>A8</b> xx                           | 2 x AO, 1 x PNP-Out,<br>1 x PNP-In<br>M12, 8-pin               | B: 2 x analog + 2 x I/O                                   | MLGxx <b>A</b> -xxxx <b>B</b> xxxxx |  |  |
| MLGx-xxxx <b>C8</b> xx                           | CANopen<br>M12, 8-pin                                          | C: CANopen                                                | MLGxx <b>N</b> -xxxx <b>C</b> xxxxx |  |  |
| MLGx-xxxx <b>E2</b> xx                           | 6 x NPN-Out, 2 x NPN-In<br>Terminal compartment                | U: Prepared for terminal box <sup>1</sup> )               | MLGxxN-xxxxUxxxxx <sup>1)</sup>     |  |  |
| MLGx-xxxxE5xx                                    | 1 x NPN-Out<br>M12, 5-pin                                      | R: 2 x Q + 2 x I/O                                        | MLGxx <b>A</b> -xxxx <b>R</b> xxxxx |  |  |
| MLGx-xxxx <b>E8</b> xx                           | 3 x NPN-Out, 1 x NPN-In<br>M12, 8-pin                          | R: 2 x Q + 2 x I/O                                        | MLGxx <b>A</b> -xxxx <b>R</b> xxxxx |  |  |
| MLGx-xxxx <b>F2</b> xx                           | 6 x PNP-Out, 2 x PNP-In<br>Terminal compartment                | U: Prepared for terminal box <sup>1</sup> )               | MLGxxN-xxxxUxxxxx <sup>1)</sup>     |  |  |
| MLGx-xxxx <b>F5</b> xx 1 x PNP-Out<br>M12, 5-pin |                                                                | R: 2 x Q + 2 x I/O                                        | MLGxx <b>A</b> -xxxx <b>R</b> xxxxx |  |  |
| MLGx-xxxx <b>F8</b> xx                           | 3 x PNP-Out, 1 x PNP-In<br>M12, 8-pin                          | R: 2 x Q + 2 x I/O                                        | MLGxx <b>A</b> -xxxx <b>R</b> xxxxx |  |  |
| MLGx-xxxx12xx                                    | 1 x RS-485, 4 x PNP-Out,<br>2 x PNP-In<br>Terminal compartment | U: Prepared for terminal box                              | MLGxxN-xxxxUxxxxx <sup>1)</sup>     |  |  |
| MLGx-xxxx <b>I8</b> xx                           | 1 x RS-485, 1 x PNP-Out,<br>1 x PNP-In<br>M12, 8-pin           | I: RS-485 + 2 x I/0                                       | MLGxx <b>A</b> -xxxxIxxxxx          |  |  |
| MLGx-xxxx <b>N8</b> xx                           | 2 x AO, 1 x NPN-Out,<br>1 x NPN-In<br>M12, 8-pin               | B: 2 x analog + 2 x I/O                                   | MLGxx <b>A</b> -xxxx <b>B</b> xxxxx |  |  |
| MLGx-xxxx <b>P8</b> xx                           | PROFIBUS<br>M12, 8-pin                                         | P: Prepared for PROFIBUS replacement module <sup>2)</sup> | MLGxxN-xxxxPxxx02                   |  |  |
| MLGx-xxxx <b>T2</b> xx                           | 1 x RS-485, 4 x NPN-Out,<br>2 x NPN-In<br>Terminal compartment | U: Prepared for terminal box                              | MLGxxN-xxxxUxxxxx 1)                |  |  |
| MLGx-xxxx <b>T8</b> xx                           | 1 x RS-485, 1 x NPN-Out,<br>1 x NPN-In<br>M12, 8-pin           | I: RS-485 + 2 x I/0                                       | MLGxx <b>A</b> -xxxxIxxxxx          |  |  |

1) If you want to replace an MLG-1 that has a terminal compartment, you must order an additional item: the DOS-1205-G M12 female connector for the sender (part number: 6009719).

Table 4: Operating range

| MLG-1                                    | MLG-2                                        |
|------------------------------------------|----------------------------------------------|
| Operating range<br>Example: MLGx-xxxxx1x | Operating range<br>Example: MLGxxx-xxxxx05xx |
| 1: 5 m, ± 3.6°                           | 05: 5 m, ± 3.6°                              |
| 2: 8.5 m, ± 3.6°                         | 08: 8.5 m, ± 3.6°                            |
| 4:5 m, ± 5°                              | 05: 5 m, ± 3.6°                              |
| 5: 8.5 m, ± 5°                           | 08: 8.5 m, ± 3.6°                            |

#### Configuration mode $\rightarrow$ "Software Default"

The choice of variant for "Software Default" depends on the following:

- MLG-1 configuration mode
- The version required, which is determined by the interface and connection type of the MLG1 (siehe Tabelle 3, Seite 5)

| le 5: | Conf  | iguration  | mode -              | "Software                  | Default"                             |
|-------|-------|------------|---------------------|----------------------------|--------------------------------------|
|       | le 5: | le 5: Conf | le 5: Configuration | le 5: Configuration mode – | le 5: Configuration mode – "Software |

| MLG-1                                            |                                               | MLG-2                                    |                                                   |  |  |
|--------------------------------------------------|-----------------------------------------------|------------------------------------------|---------------------------------------------------|--|--|
| Configuration mode<br>Example: MLGx-<br>xxxxxxx1 | Connection type<br>Example: MLGx-<br>xxxxx5xx | Version<br>Example: MLGxxA-<br>xxxxxxxxx | Software Default<br>Example: MLGxxx-<br>xxxxxxx01 |  |  |
| 1: Standard                                      | 5: M12, 5-pin                                 | A: Pro                                   | 97                                                |  |  |
|                                                  | 5: M12, 5-pin                                 | N: ProNet                                | 01                                                |  |  |
|                                                  | 8: M12, 5-pin                                 | A: Pro                                   | 99                                                |  |  |
| 2: Configuration inter-<br>face                  | 8: M12, 5-pin                                 | A: Pro                                   | 99                                                |  |  |
| 3: Triple cross beam                             | 5: M12, 5-pin                                 | A: Pro                                   | 96                                                |  |  |
|                                                  | 8: M12, 5-pin                                 | A: Pro                                   | 98                                                |  |  |
| L: Triple cross beam,<br>output Q inverted       | 5: M12, 8-pin                                 | A: Pro                                   | 95                                                |  |  |

#### Special devices, customer-specific settings or no results at all

In the following cases, please contact your SICK AG sales office:

- Your MLG-1 is a special device: MLGx-xxxxxxSxx (example: MLGx2-1180F822S01)
- Your MLG-1 has customer-specific settings: MLGx-xxxxxxKxx (example: MLGx2-0580F812K01)
- Despite following the procedure described in this chapter, you are unable to find an appropriate MLG-2 variant to replace your MLG-1 variant.

#### 1.2 Finding a replacement for your XLG

| Table 6 | Replacement for XLG-1 |
|---------|-----------------------|
|---------|-----------------------|

6

| XLG-1         | MLG-2       |                                                                                                    |                            |
|---------------|-------------|----------------------------------------------------------------------------------------------------|----------------------------|
| Туре          | Part number | Description                                                                                                    | Result<br>Type code        |
| XLG1-05901812 | 1065368     | Beam separation: 10 mm,<br>sensing range: 5 m, ± 1.8°<br>1 x RS-485, 1 x PNP-Out,<br>1 x PNP-In,<br>M12, 8-pin, configuration inter-<br>face | MLG10 <b>A</b> -0590I10801 |

| XLG-1         |             | MLG-2                                                                                                    |                     |
|---------------|-------------|----------------------------------------------------------------------------------------------------|---------------------|
| Туре          | Part number | Description                                                                                                    | Result<br>Type code |
| XLG2-1180I212 | 1048203     | Beam separation 20 mm,<br>sensing range: 5 m, ± 1.8°<br>1 x RS-485, 4 x PNP-Out,<br>2 x PNP-In,<br>with terminal compartment, con-<br>figuration interface    | MLG20N-1180U10801   |
| XLG3-1020F812 | 1046353     | Beam separation: 30 mm,<br>sensing range: 5 m, ± 1.8°<br>3 x PNP-Out, 1 x PNP-In,<br>M12, 8-pin, configuration inter-<br>face                                 | MLG30A-1020R10801   |
| XLG3-1470F812 | 1047926     | Beam separation: 30 mm,<br>sensing range: 5 m, ± 1.8°<br>3 x PNP-Out, 1 x PNP-In,<br>M12, 8-pin, configuration inter-<br>face                                 | MLG30A-1470R10801   |
| XLG5-1150T81  | 1064836     | Beam separation: 50 mm,<br>sensing range: 5 m, ± 1.8°<br>1 x RS-485, 1 x PNP-Out,<br>1 x PNP-In,<br>M12, 8-pin, configuration inter-<br>face                  | MLG50A-1150I10801   |
| XLG5-1900 212 | 1048351     | Beam separation: 50 mm,<br>sensing range: 5 m, , ± 1.8°<br>1 x RS-485, 4 x PNP-Out,<br>2 x PNP-In,<br>with terminal compartment, con-<br>figuration interface | MLG50N-1900U10801   |

#### Special devices, customer-specific settings or no results at all

In the following cases, please contact your SICK AG sales office:

- Your XLG-1 is a special device: XLGx-xxxxxxSxx (example: XLG2-1020F412S04)
- Your XLG-1 has customer-specific settings: XLGx-xxxxxxxKxxx (example: XLG5-1900l212K001)
- Despite following the procedure described in this chapter, you are unable to find an appropriate MLG-2 variant to replace your XLG variant.

#### **1.3** Type code and ordering information

For a detailed illustration of the type code and for further ordering information, please refer to the relevant product information.

- MLG-1 and XLG product information: 8014655
- MLG-2 product information: 8017053

7

### 2 Advantages of the MLG-2 compared to the MLG-1

The MLG-2 offers the following advantages over the MLG-1:

- Able to detect smaller objects (high-resolution mode)
- Improved detection of transparent objects thanks to "Transparent mode"
- Improved ambient light immunity due to the smaller aperture angle
- Better able to adapt to the environment and the application thanks to a variety of operating modes
- Shorter response times and minimum presence time
- Smaller minimum distances when mounting multiple light grids
- Flexible mounting of removable fieldbus module (no blind zone)
- Removable fieldbus modules that can be ordered separately
- Control panel for easy commissioning without a PC
- IO-Link interface V.1.1
- Easy configuration with the SOPAS configuration software via an Ethernet interface
- Configuration options for multiple applications (measuring tasks)

For additional information, see the relevant operating instructions.

#### 3 Response times

Response time in ms

As the MLG-2 offers shorter response times, you may have to adjust the PLC configuration. Alternatively, you can also set a digital output delay for the MLG-2. See the relevant MLG-2 operating instructions.

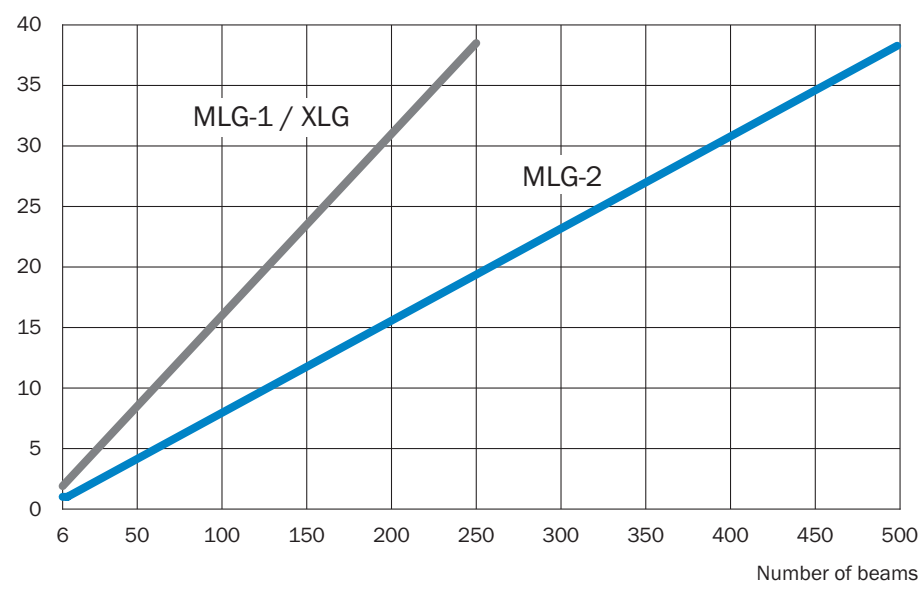

Figure 2: Comparison of response times for MLG-1 / XLG and MLG-2 with parallel-beam function, MLG-2 without high-speed scan

The response time depends on the beam function and on which basic function is selected.

In the case of the cross-beam function, multiply the response time in the diagram by 2.

#### 4 Minimum detectable object (MDO) - Cross-beam function

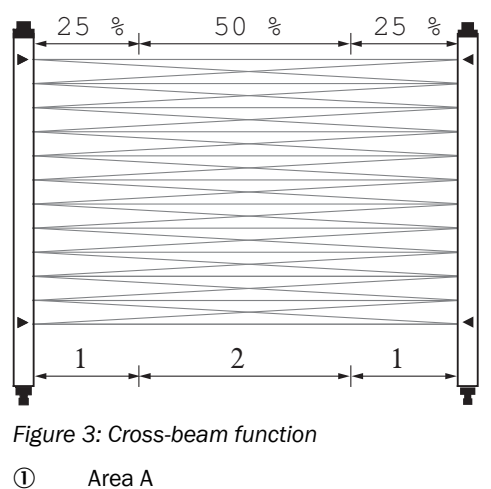

Area A

(2) Area B

#### Operating range 5 m

Table 7: Cross-beam function, operating range 5 m – Minimum detectable object (stationary object) with standard measurement accuracy

|                      | MLG-1         |        |           | MLG-2     |                       |           |           |
|----------------------|---------------|--------|-----------|-----------|-----------------------|-----------|-----------|
|                      | ± 3.6°        | ± 5°   | MDO       |           | ± 3.6°                | MDO       |           |
| Beam separa-<br>tion | Minimum dista | nce    | In area A | In area B | Minimum dis-<br>tance | In area A | In area B |
| 10 mm                | 350 mm        | 180 mm | 15 mm     | > 10 mm   | 220 mm                | 14 mm     | 9 mm      |
| 20 mm                | 650 mm        | 320 mm | 25 mm     | > 15 mm   | 440 mm                | 24 mm     | 14 mm     |
| 25 mm                | -             | 400 mm | 30 mm     | > 18 mm   | 550 mm                | 29 mm     | 16.5 mm   |
| 30 mm                | 900 mm        | 470 mm | 35 mm     | > 20 mm   | 660 mm                | 34 mm     | 19 mm     |
| 50 mm                | 1,500 mm      | 750 mm | 55 mm     | > 30 mm   | 1,110 mm              | 54 mm     | 29 mm     |

#### Operating range 8.5 m

Table 8: Cross-beam function, operating range 8.5 m – Minimum detectable object (stationary object) with standard measurement accuracy

|                      | MLG-1         |        |           | MLG-2     |                       |           |           |
|----------------------|---------------|--------|-----------|-----------|-----------------------|-----------|-----------|
|                      | ± 3.6°        | ± 5°   | MDO       |           | ± 3.6°                | MDO       |           |
| Beam separa-<br>tion | Minimum dista | nce    | In area A | In area B | Minimum dis-<br>tance | In area A | In area B |
| 10 mm                | 350 mm        | 180 mm | 20 mm     | > 15 mm   | 240 mm                | 14 mm     | 9 mm      |
| 20 mm                | 650 mm        | 320 mm | 30 mm     | > 20 mm   | 480 mm                | 24 mm     | 14 mm     |
| 30 mm                | 900 mm        | 470 mm | 40 mm     | > 25 mm   | 720 mm                | 34 mm     | 19 mm     |
| 50 mm                | 1,500 mm      | 750 mm | 60 mm     | > 35 mm   | 1,200 mm              | 54 mm     | 29 mm     |

#### 5 Mounting

#### 5.1 Distance between lower edge of housing and first beam

The distance between the lower edge of the housing and the first beam is not the same on the MLG-2 as on the MLG-1.

There are three different applications, which are illustrated in chapters "Application 1", "Application 2", and "Application 3". The choice of application depends on which MLG-1 is being replaced and on the new MLG-2. The following table lists suitable MLG-2 variants as replacements for certain MLG-1 variants. For additional information, siehe Tabelle 3, Seite 5.

- Remember to take account of the difference between the lower edge of the housing and the first beam during planning and mounting.
- Application 1: see "Application 1", page 12
- Application 2: see "Application 2", page 13
- Application 3: see "Application 3 (PROFIBUS or CANopen)", page 14

Table 9: Applications – Replacement involving MLG-1 and MLG-2

| MLG-1                                      | MLG-2                                   | MLG-1 and MLG-2                                                                   |
|--------------------------------------------|-----------------------------------------|-----------------------------------------------------------------------------------|
| Type code<br>Interface and connection type | Type code<br>Version and data interface | Application – Comparison of<br>first beam in relation to lower<br>edge of housing |
| MLGx-xxxx <b>A8</b> xx                     | MLGxx <b>A</b> -xxxx <b>B</b> xxxxx     | Application 1                                                                     |
| MLGx-xxxx <b>C8</b> xx                     | MLGxxN-xxxxCxxxxx                       | Application 3                                                                     |
| MLGx-xxxx <b>E2</b> xx                     | MLGxxN-xxxxUxxxxx 1)                    | Application 2                                                                     |
| MLGx-xxxx <b>E5</b> xx                     | MLGxx <b>A</b> -xxxx <b>R</b> xxxxx     | Application 1                                                                     |
| MLGx-xxxx <b>E8</b> xx                     | MLGxx <b>A</b> -xxxx <b>R</b> xxxxx     | Application 1                                                                     |
| MLGx-xxxx <b>F2</b> xx                     | MLGxxN-xxxxUxxxxx 1)                    | Application 2                                                                     |
| MLGx-xxxx <b>F5</b> xx                     | MLGxx <b>A</b> -xxxx <b>R</b> xxxxx     | Application 1                                                                     |
| MLGx-xxxx <b>F8</b> xx                     | MLGxx <b>A</b> -xxxx <b>R</b> xxxxx     | Application 1                                                                     |
| MLGx-xxxxI2xx                              | MLGxxN-xxxxUxxxxx 1)                    | Application 2                                                                     |
| MLGx-xxxxI8xx                              | MLGxx <b>A</b> -xxxxIxxxxx              | Application 3                                                                     |
| MLGx-xxxx <b>N8</b> xx                     | MLGxx <b>A</b> -xxxx <b>B</b> xxxxx     | Application 1                                                                     |
| MLGx-xxxx <b>P8</b> xx                     | MLGxxN-xxxxPxxx02                       | Application 3                                                                     |
| MLGx-xxxx <b>T2</b> xx                     | MLGxxN-xxxxUxxxxx                       | Application 2                                                                     |
| MLGx-xxxx <b>T8</b> xx                     | MLGxxA-xxxxIxxxxx                       | Application 1                                                                     |

 Remember to order the following additional item: the DOS-1205-G M12 female connector for the sender (part number: 6009719).

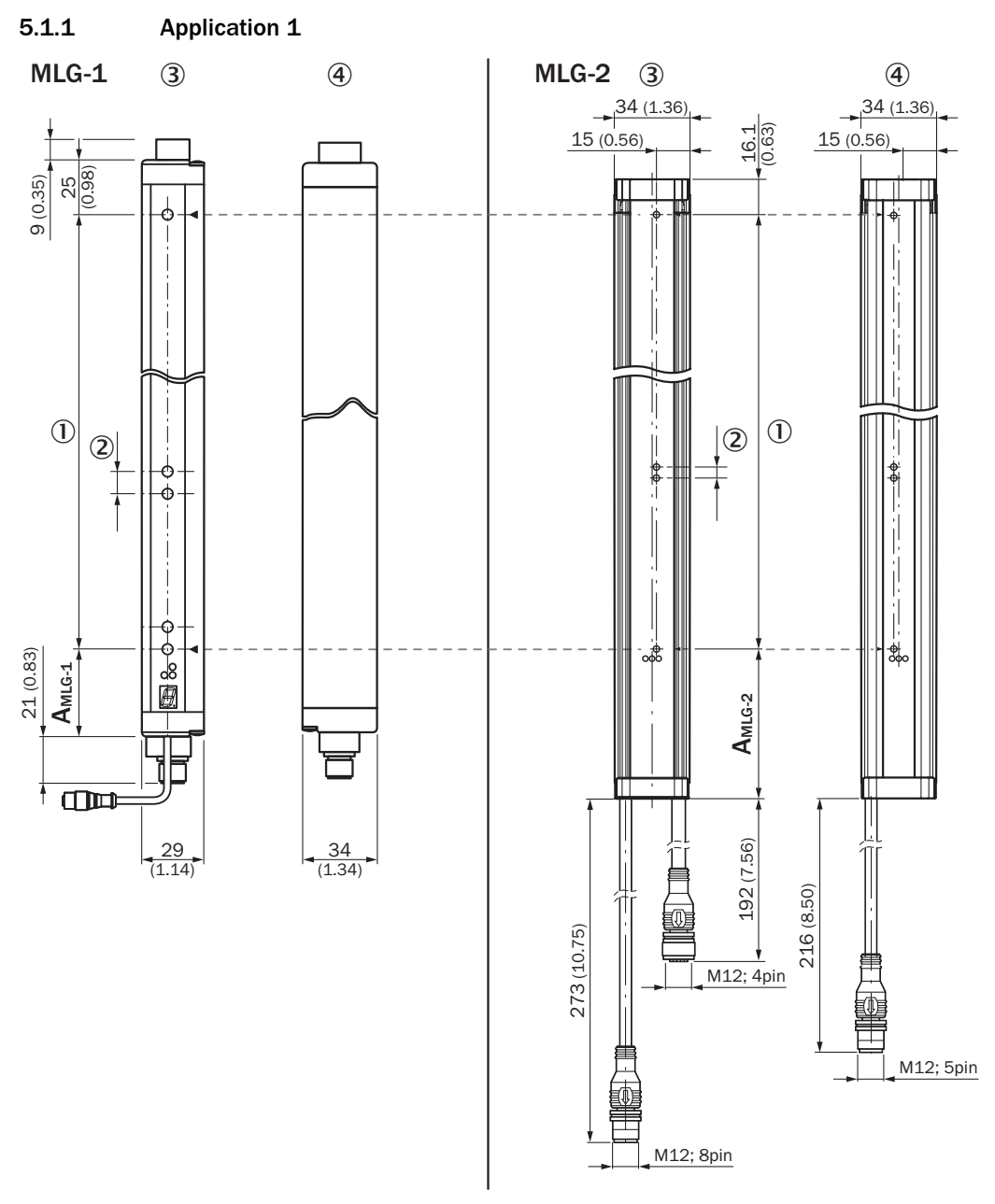

Figure 4: Application 1 – Comparison of distance between first beam and lower edge of housing on MLG-1 and MLG-2

- ① Detection height
- 2 Beam separation
- 3 Receiver
- ④ Sender
- A Distance between lower edge of housing and first beam (see table 10, page 15)

#### 5.1.2 Application 2

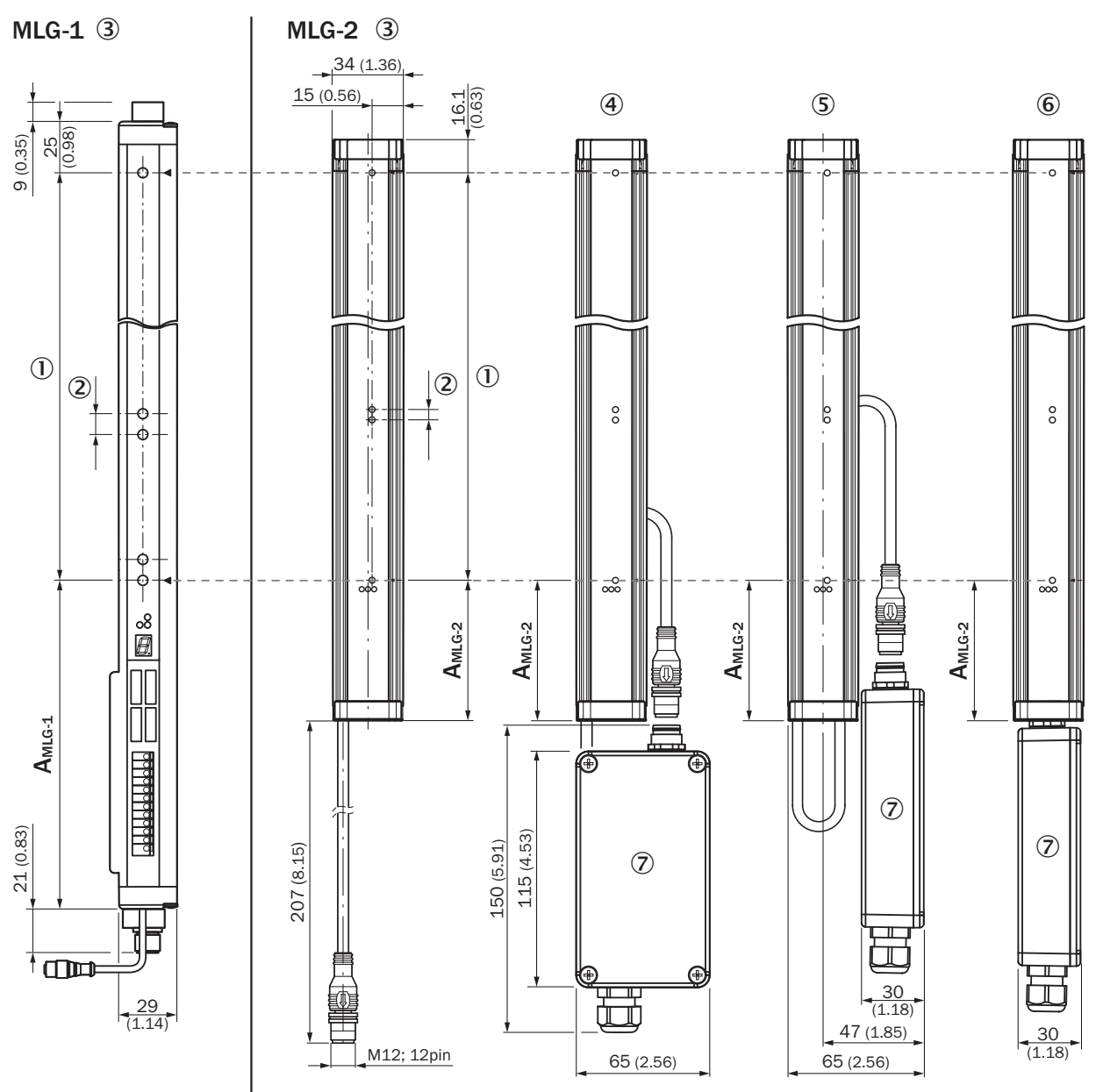

Figure 5: Application 2 – Comparison of distance between first beam and lower edge of housing on MLG-1 and MLG-2

- ① Detection height
- 2 Beam separation
- 3 Receiver
- (4) "Flat" installation example
- (5) "Slim" installation example
- 6 "Compact" installation example
- (7) "AFB" terminal box (for additional information, see "Connecting the "AFB" terminal box", page 20).
- A Distance between lower edge of housing and first beam (see table 10, page 15)

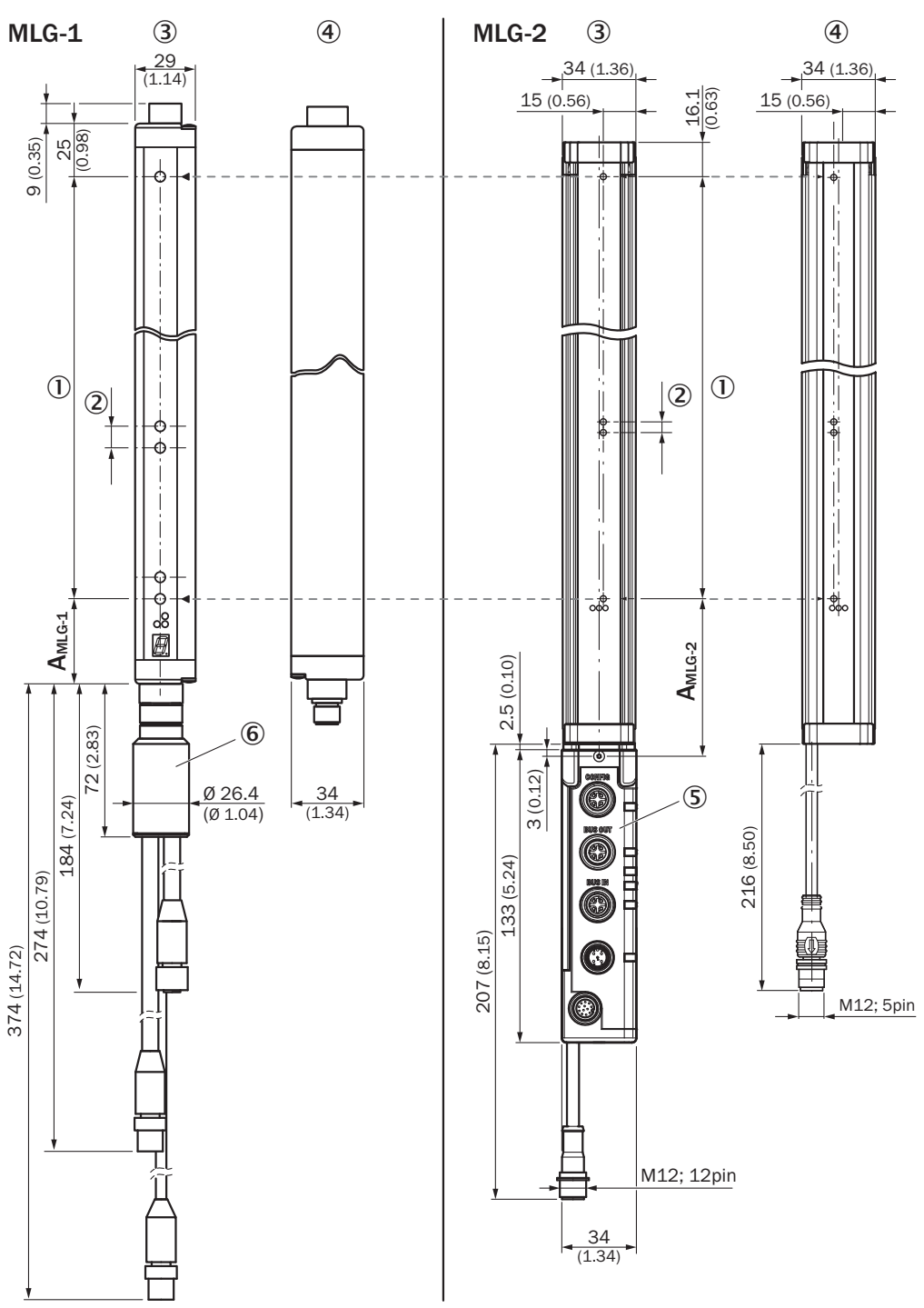

#### 5.1.3 Application 3 (PROFIBUS or CANopen)

Figure 6: Application 3 – Comparison of distance between first beam and lower edge of housing on MLG-1 and MLG-2

- ① Detection height
- Beam separation
- 3 Receiver
- ④ Sender
- (5) Fieldbus module; the fieldbus module can be mounted separately
- 6 CANopen adapter ADAPT-CAN-GE-MLG or PROFIBUS adapter ADAPT-PB-GE-MLG
- A Distance between lower edge of housing and first beam (see table 11, page 15)

#### 5.1.4 Distance between lower edge of housing and first beam for all applications

#### Applications 1 and 3

Table 10: Applications 1 and 3 – Distance between first beam and lower edge of housing

| Beam separation | Dimension A <sub>MLG-1</sub> | Dimension A <sub>MLG-2</sub> |
|-----------------|------------------------------|------------------------------|
| 10 mm           | 40 mm                        | 68.3 mm                      |
| 20 mm           | 49 mm <sup>1)</sup>          | 68.3 mm                      |
|                 | 59 mm <sup>2)</sup>          | 78.3 mm                      |
| 25 mm           | 64 mm                        | 83.3 mm                      |
| 30 mm           | 69 mm                        | 88.3 mm                      |
| 50 mm           | 89 mm                        | 108.3 mm                     |

1) With an even number of beams

2) With an uneven number of beams

#### Application 2

Table 11: Application 2 – Distance between first beam and lower edge of housing

| Beam separation | Dimension A <sub>MLG-1</sub> | Dimension A <sub>MLG-2</sub> |
|-----------------|------------------------------|------------------------------|
| 10 mm           | 160 mm                       | 68.3 mm                      |
| 20 mm           | 170 mm <sup>1)</sup>         | 68.3 mm                      |
|                 | 180 mm <sup>2)</sup>         | 78.3 mm                      |
| 25 mm           | 175 mm                       | 83.3 mm                      |
| 30 mm           | 180 mm                       | 88.3 mm                      |
| 50 mm           | 200 mm                       | 108.3 mm                     |

1) With an even number of beams

2) With an uneven number of beams

#### 5.2 Overview of brackets

Various brackets were available for mounting the MLG-1 light grid. In the case of the brackets below, you can use the same mounting positions for the MLG-2 as for the MLG-1 by relying on the BEF-1SHABP004 mounting kit.

Please note that the MLG-1 and MLG-2 differ in terms of where the first beam is located in relation to the lower edge of the housing (see "Distance between lower edge of housing and first beam", page 11).

| MLG-1                                    |             | MLG-2       |                               |             |  |
|------------------------------------------|-------------|-------------|-------------------------------|-------------|--|
| Designation                              | Part number | Description | Designation                   | Part number |  |
| Swivel mount<br>bracket<br>BEF-2SMKEAKU4 | 2019649     |             | Mounting kit<br>BEF-1SHABP004 | 2071021     |  |
| Side bracket<br>BEF-NUT-MLG              | 2023696     |             | •                             |             |  |

Table 12: Replaceable MLG-1 and XLG-1 brackets

Alternatively, you can mount the MLG-2 using the following brackets:

- FlexFix bracket BEF-1SHABPKU4 (part number: 2066614)
- QuickFix bracket BEF-3SHABPKU2 (part number: 2066048)

In order to use this bracket, you must adapt the mounting position accordingly.

#### 5.2.1 Mounting the MLG-2 with the BEF-1SHABP004 mounting kit

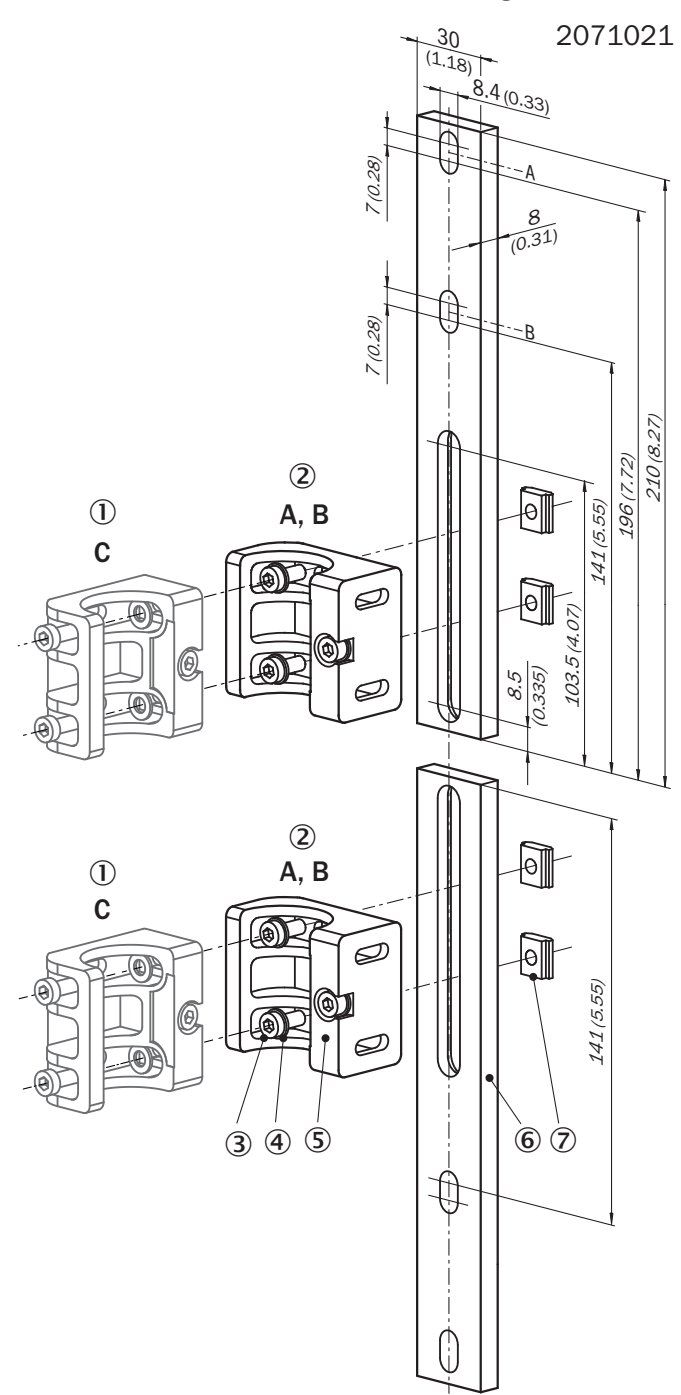

Figure 7: Mounting kit (part number: 2071021) – Dimensions, layout, and scope of delivery

- ① Method C
- 2 Method A or B
- 3 Screw (8x)
- ④ Washer (8x)
- 5 FlexFix bracket (4x)
- 6 Mounting plate (4x)
- ⑦ Sliding nut (8x)

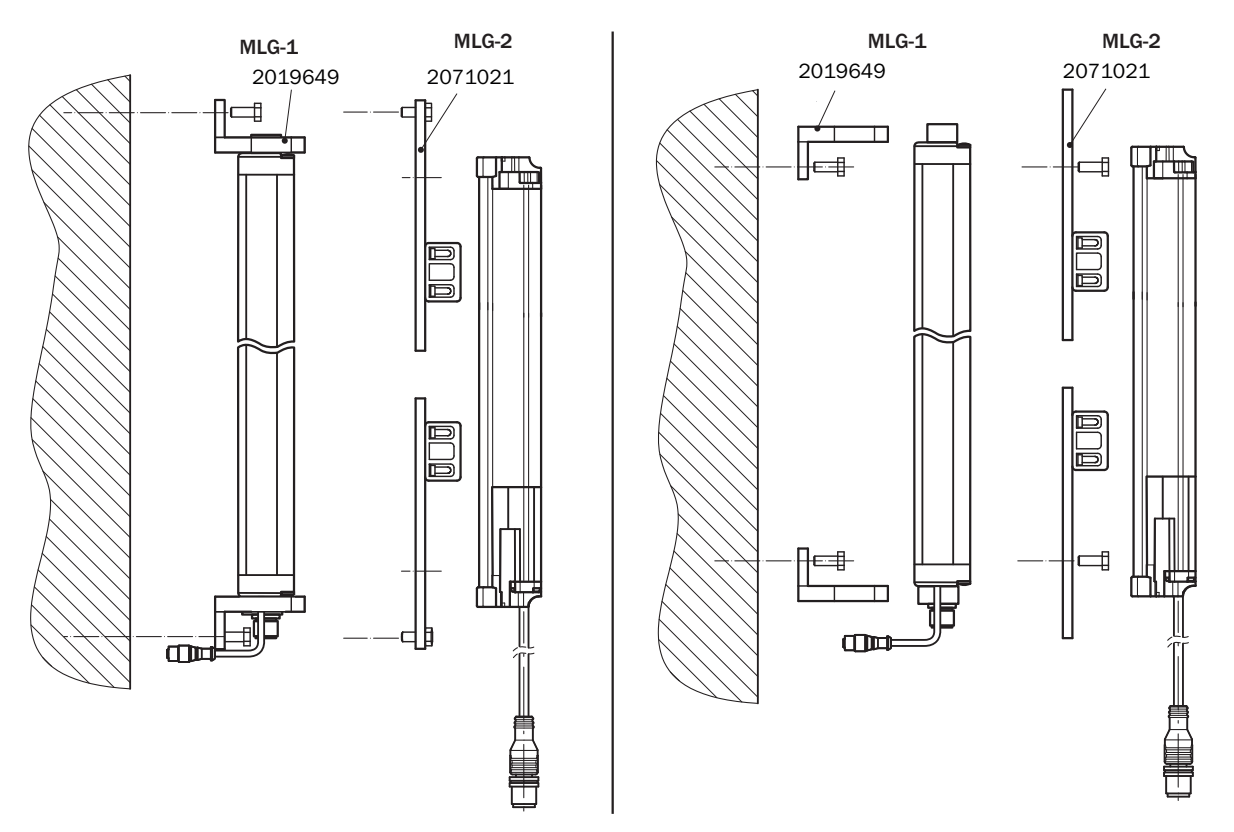

Figure 8: Mounting the MLG-2 with mounting kit BEF-1FSHABP004 – Methods A and B, replacement for side bracket BEF-NUT-MLG

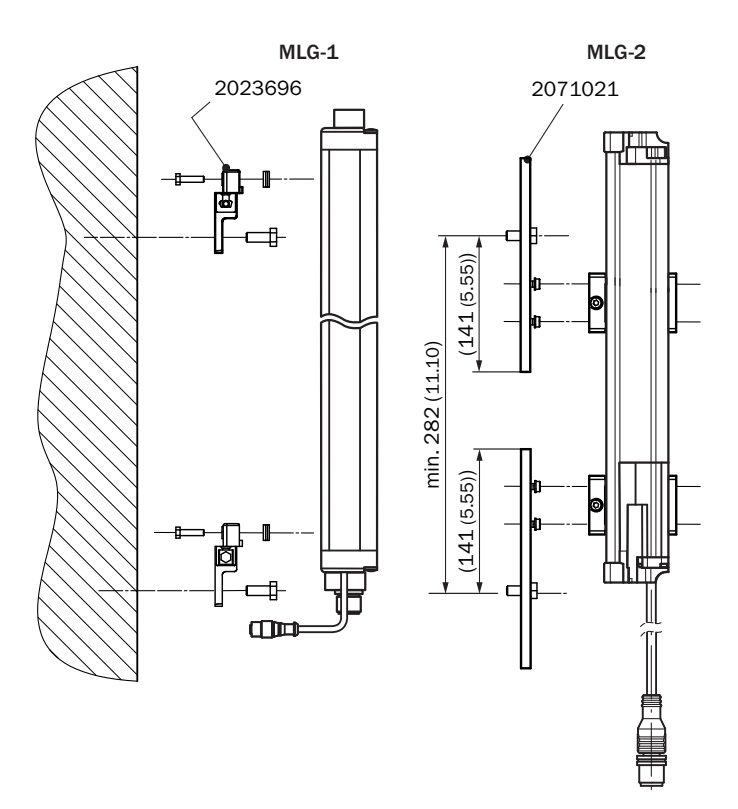

Figure 9: Mounting the MLG-2 with mounting kit BEF-1FSHABP004 – Method C, replacement for swivel mount bracket BEF-2SMKEAKU4

# 6 Electrical connection

#### 6.1 Overview of accessories required

SICK offers some accessories in case you want to use your MLG-1 connecting cables for the MLG-2.

| Table 13: Accessories require |
|-------------------------------|
|-------------------------------|

| MLG-1                                              | MLG-2                                   | Accessories required for the MLG-2                                         |                                                                                            |  |  |
|----------------------------------------------------|-----------------------------------------|----------------------------------------------------------------------------|--------------------------------------------------------------------------------------------|--|--|
| Type code<br>Interface and connection<br>type      | Type code<br>Version and data interface | Sender                                                                     | Receiver                                                                                   |  |  |
| MLGx-xxxx <b>A8</b> xx                             | MLGxx <b>A</b> -xxxx <b>B</b> xxxxx     | Adapter cable<br>Part number: 6057015                                      | Adapter cable<br>Part number: 6057014                                                      |  |  |
| MLGx-xxxx <b>C8</b> xx                             | MLGxx <b>N</b> -xxxx <b>C</b> xxxxx     | No accessories required                                                    | No accessories required                                                                    |  |  |
| MLGx-xxxx <b>E2</b> xx (with terminal compartment) | MLGxxN-xxxxUxxxxx                       | M12 female connector, 5-pin,<br>A-coded DOS-1205-G<br>Part number: 6009719 | "AFB" terminal box<br>Part number: 2082790<br>Included with delivery                       |  |  |
| MLGx-xxxx <b>E5</b> xx                             | MLGxxA-xxxx <b>R</b> xxxxx              | No accessories required                                                    | Adapter cable<br>Part number: 6057013                                                      |  |  |
| MLGx-xxxx <b>E8</b> xx                             | MLGxxA-xxxx <b>R</b> xxxxx              | Adapter cable<br>Part number: 6057015                                      | Adapter cable<br>Part number: 6057014                                                      |  |  |
| MLGx-xxxx <b>F2</b> xx (with terminal compartment) | MLGxx <b>N</b> -xxxxUxxxxx              | M12 female connector, 5-pin,<br>A-coded DOS-1205-G<br>Part number: 6009719 | "AFB" terminal box<br>Part number: 2082790<br>Included with delivery                       |  |  |
| MLGx-xxxx <b>F5</b> xx                             | MLGxx <b>A</b> -xxxx <b>R</b> xxxxx     | No accessories required                                                    | Adapter cable<br>Part number: 6057013                                                      |  |  |
| MLGx-xxxx <b>F8</b> xx                             | MLGxx <b>A</b> -xxxx <b>R</b> xxxxx     | Adapter cable<br>Part number: 6057015                                      | Adapter cable<br>Part number: 6057014                                                      |  |  |
| MLGx-xxxx <b>l2</b> xx (with terminal compartment) | MLGxxN-xxxxUxxxxx                       | M12 female connector, 5-pin,<br>A-coded DOS-1205-G<br>Part number: 6009719 | "AFB" terminal box<br>Part number: 2082790<br>Included with delivery                       |  |  |
| MLGx-xxxx <b>I8</b> xx                             | MLGxx <b>A</b> -xxxxIxxxxx              | Adapter cable<br>Part number: 6057015                                      | Adapter cable<br>Part number: 6057014                                                      |  |  |
| MLGx-xxxx <b>N8</b> xx                             | MLGxx <b>A</b> -xxxx <b>B</b> xxxxx     | Adapter cable<br>Part number: 6057015                                      | Adapter cable<br>Part number: 6057014                                                      |  |  |
| MLGx-xxxx <b>P8</b> xx (PROFIBUS)                  | MLGxxN-xxxxPxxx02                       | No accessories required                                                    | PROFIBUS replacement mod-<br>ule FBM-P22<br>Part number: 2092618<br>Included with delivery |  |  |
| MLGx-xxxx <b>T2</b> xx                             | MLGxxN-xxxxUxxxxx                       | M12 female connector, 5-pin,<br>A-coded DOS-1205-G<br>Part number: 6009719 | "AFB" terminal box<br>Part number: 2082790<br>Included with delivery                       |  |  |
| MLGx-xxxx <b>T8</b> xx                             | MLGxx <b>A</b> -xxxxIxxxxx              | Adapter cable<br>Part number: 6057015                                      | Adapter cable<br>Part number: 6057014                                                      |  |  |

Please note that the accessories are always required with the following variants:

- MLG-1 variants with a terminal compartment: accessory required = "AFB" terminal box
- MLG-1 featuring PROFIBUS: accessory required = PROFIBUS replacement module FBM-P22

#### 6.2 Adapter cables

Various adapter cables are available to facilitate the replacement of certain MLG variants (see "Overview of accessories required", page 19).

To carry out the replacement process, proceed as follows:

- 1. Connect the adapter cable between the connecting cable of the MLG-1 sender and the MLG-2 sender.
- 2. Connect the adapter cable between the connecting cable of the MLG-1 receiver and the MLG-2 receiver.

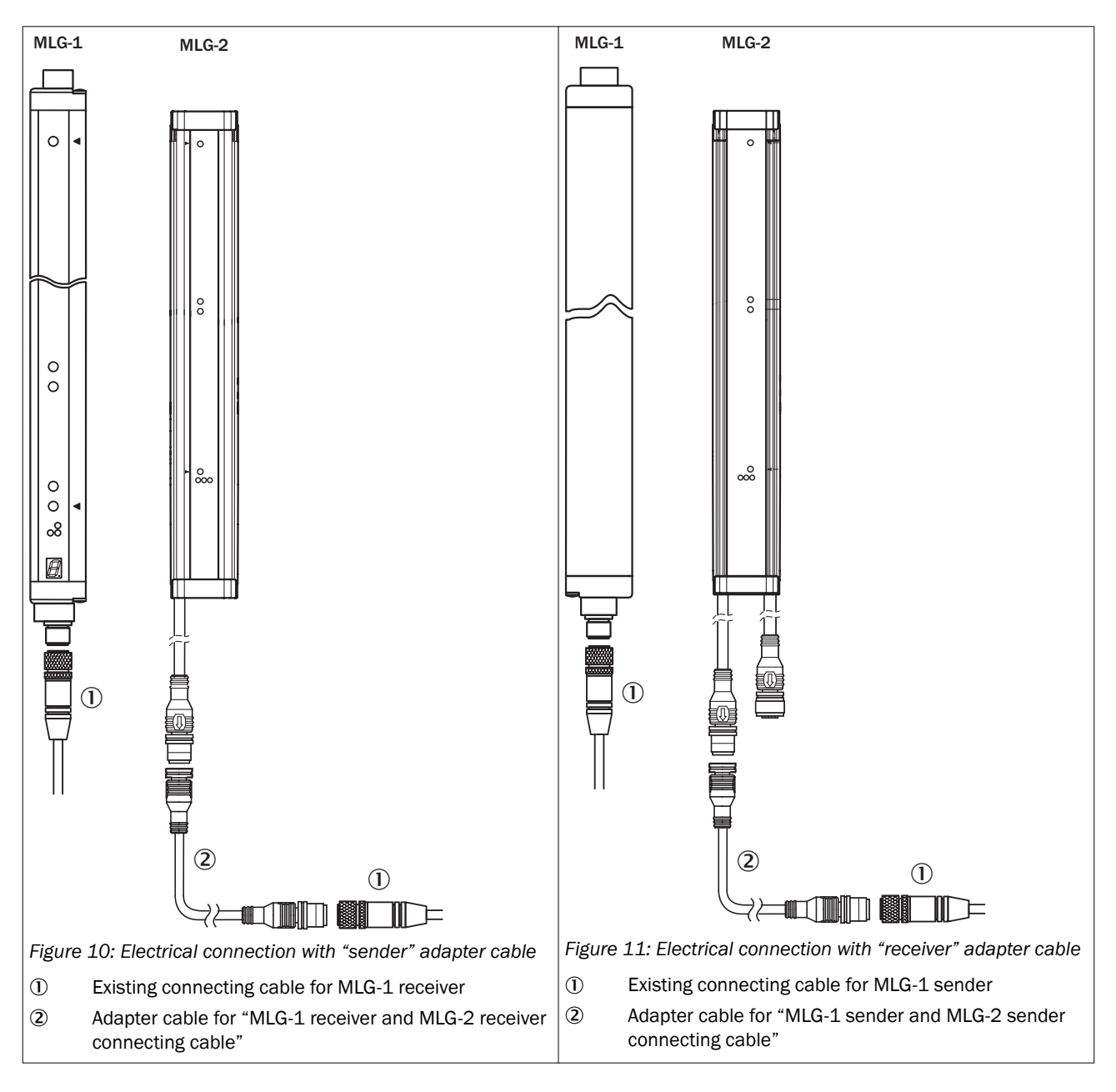

#### 6.3 Connecting the "AFB" terminal box

In order to replace the receiver for MLG variants that have a terminal compartment, you must connect the "AFB" terminal box (part number 2082790) to the MLG-2 receiver (see "Overview of accessories required", page 19 and see "Application 2", page 13).

To carry out the replacement process, proceed as follows:

- 1. Unplug the connecting cable from the MLG-1 receiver. Remember to make a note of the wire colors and terminal numbers of the MLG-1.
- 2. Plug the connecting cable into the "AFB" terminal box as shown below (see figure 12, page 21).
  - Please note that the wiring is dependent on the MLG variant.
  - To make the wiring process easier, you can remove the terminal strips.
- 3. Connect the "AFB" terminal box to the 12-pin connecting cable (M12 male connector) of the MLG-2.
- 4. To configure the MLG-2, you will need a PC that has SOPAS ET installed. Connect this PC to the RJ45 female connector on the terminal box via an Ethernet cable (part number 6026084).

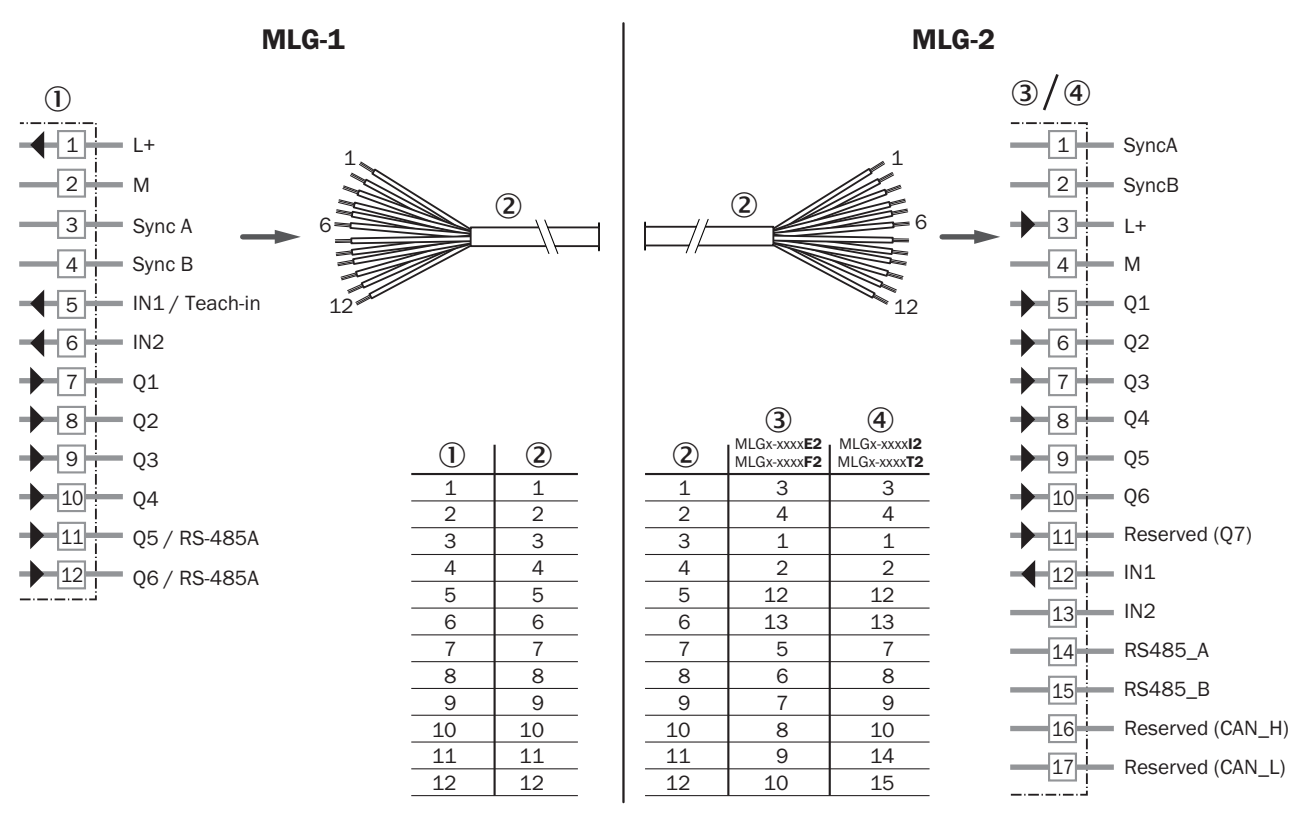

Figure 12: MLG-1, replacing a receiver that has a terminal compartment

- ① Terminal compartment on MLG-1 receiver
- 2 Connecting cable for MLG-1 receiver
- 3 Connection to the "AFB" terminal box for variants MLGx-xxxxE2 and MLGx-xxxxF2
- (4) Connection to the "AFB" terminal box for variants MLGx-xxxxl2 and MLGx-xxxxT2

### 6 ELECTRICAL CONNECTION

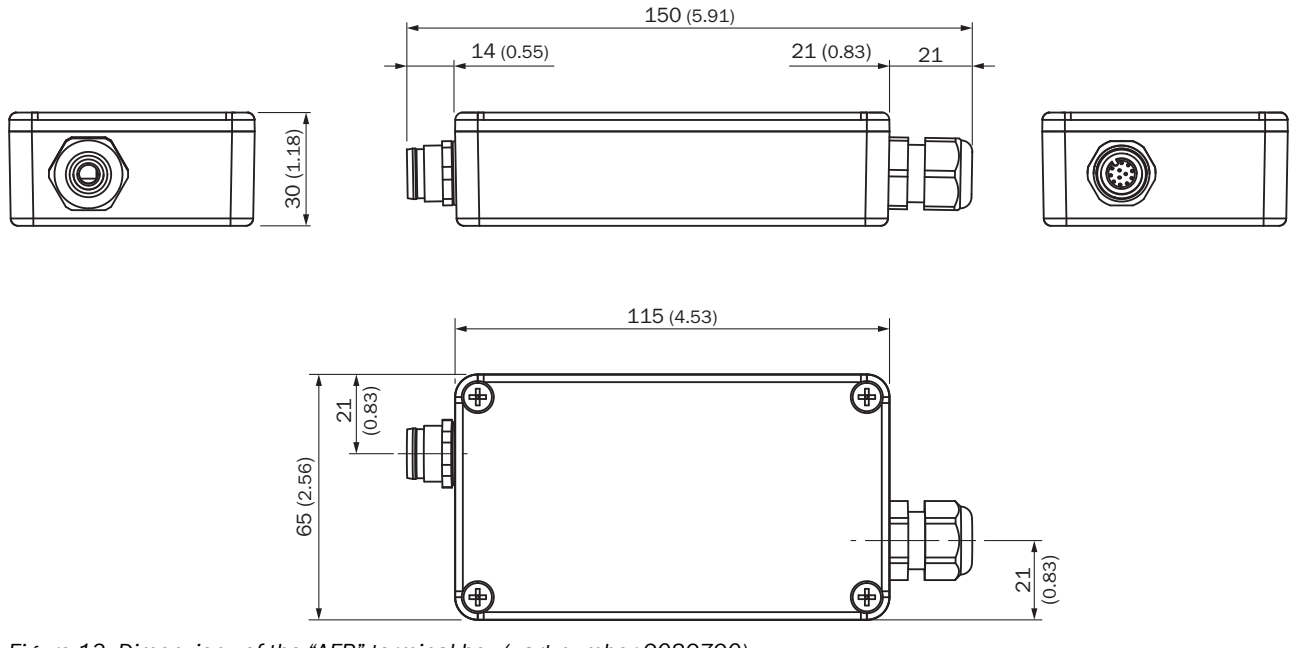

Figure 13: Dimensions of the "AFB" terminal box (part number 2082790)

The terminal box has 17 terminals.

Table 14: Terminals in the terminal box

| 1  | SyncA                                     |
|----|-------------------------------------------|
| 2  | SyncB                                     |
| 3  | L+                                        |
| 4  | Μ                                         |
| 5  | Q1                                        |
| 6  | Q2                                        |
| 7  | Q3                                        |
| 8  | Q4                                        |
| 9  | Q5                                        |
| 10 | Q6                                        |
| 11 | Reserved (Q7 for special applications)    |
| 12 | IN1                                       |
| 13 | IN2                                       |
| 14 | RS485_A                                   |
| 15 | RS485_B                                   |
| 16 | Reserved (CAN_H for special applications) |
| 17 | Reserved (CAN_L for special applications) |

#### 6.4 Connecting the M12 female connector

In the case of MLG variants that feature a terminal compartment, a 5-pin, M12 female connector is available to enable replacement of the sender (see "Overview of accessories required", page 19).

To carry out the replacement process, proceed as follows:

- 1. Unplug the connecting cable from the MLG-1 sender. Remember to make a note of the wire colors and terminal numbers of the MLG-1.
- 2. Connect the connecting cable to the 5-pin M12 female connector as follows:
  - Terminal 1 wire of MLG-1  $\rightarrow$  pin 1 of M12 female connector
  - Terminal 2 wire of MLG-1  $\rightarrow$  pin 3 of M12 female connector
  - Terminal 3 wire of MLG-1  $\rightarrow$  pin 2 of M12 female connector
  - Terminal 4 wire of MLG-1  $\rightarrow$  pin 5 of M12 female connector
  - Terminal 5 wire of MLG-1  $\rightarrow$  pin 4 of M12 female connector
- 3. Using the connecting cable, connect the M12 female connector to the M12 male connector of the MLG-2.

![](_page_22_Figure_9.jpeg)

Figure 14: MLG-1, replacing a sender that has a terminal compartment

- ① Terminal compartment on MLG-1 sender
- 2 Connecting cable for MLG-1 sender
- 3 M12 female connector, 5-pin, A-coded, e.g., DOS-1205-G (part number 6009719); to be ordered separately
- ④ M12 male connector, 5-pin, A-coded on MLG-2 sender

## 7 Configuration

This chapter is only relevant if you are replacing MLG-1 devices that have been configured using the MLG-1 configuration program called "MLGsetup".

#### 7.1 Transferring the parameter settings from the MLG-1 to the MLG-2

To transfer the MLG-1 settings to the MLG-2, you must complete the following steps:

- 1. Save the MLG-1 settings in the "MLGsetup" configuration program as an "MLG System Information" file (see "Setting the parameters for the MLG-2 in SOPAS ET", page 24).
- 2. Take the parameters from the "MLG System Information" file and set them manually for the MLG-2 in the SOPAS ET configuration program (see "Saving the MLG-1 parameter settings", page 24).

#### 7.2 Saving the MLG-1 parameter settings

The MLG-1 Programmable and XLG Programmable were configured via the "MLGsetup" configuration program.

To configure the MLG-2, you need to use SOPAS ET instead.

#### Saving the parameter settings

- 1. Start MLGsetup.
- 2. Download the parameter settings from the MLG-1. You have the following options:
  - Select the "Download" menu. Menu path: MLG > Download
  - Select the "Load configuration data from MLG" button.

![](_page_23_Picture_15.jpeg)

- 3. Print the parameter settings (MLG System Information).
  - Select the printer. Menu path: File > Page layout
  - Print the settings. Menu path: File > Print
  - The "MLG System Information" file contains the settings from the "Configuration parameter" window (menu path: Handle > Parameters) as well as additional information. The information in the "MLG System Information" file does not appear in the same order as the tabs of the "Configuration parameter" window.

| Configuration parameter                                                      | - |
|------------------------------------------------------------------------------|---|
| Light beams Outputs Inputs Installation Properties outputs Application notes |   |

- 4. Quit MLGsetup.
- The relevant data for the MLG-1 is now contained in the "MLG System Information" file.

#### 7.3 Setting the parameters for the MLG-2 in SOPAS ET

To make the settings for the MLG-2 in SOPAS ET, proceed as follows:

- 1. Take the printout of the "MLG System Information" file.
- 2. Make the settings step by step in SOPAS ET by referring to the "MLG System Information" file.

#### How the "MLG System Information" is structured

The "MLG System Information" file is divided into the following sections:

- Application notes
- Hardware
- Installation: see ""Installation" section", page 26.
- Configuration > Outputs: see ""Configuration Outputs" section", page 27
- Configuration > Light beams: see ""Configuration Light beams" section", page 32
- Configuration > Inputs: see ""Configuration Inputs" section", page 33
- Configuration > Data interface: see ""Configuration Data interface" section", page 35

The "Application notes" and "Hardware" sections are not relevant for the purpose of configuring the MLG-2.

#### 7.3.1 MLGsetup and SOPAS ET user interfaces

![](_page_25_Figure_2.jpeg)

**SOPAS ET** 

![](_page_25_Figure_4.jpeg)

Figure 15: MLGsetup and SOPAS ET user interfaces

- ① Configuration window, marked in green
- 2 Light beam window, marked in blue
- 3 Status window, marked in red

#### 7.3.2 "Installation" section

The "Installation" section of the "MLG System Information" file corresponds to the "Installation" tab in MLGsetup (see figure 17, page 27).

SICK

MLG Parametrier Software Version 2.15

# MLG System information

| Installation                                                    |         |
|-----------------------------------------------------------------|---------|
| (1) Offset (distance lowest/first light beam to object support) | 100 mm  |
| 2 Operating range of MLG (in the field)                         | 1000 mm |
| 3 Plug/cable entry orientation                                  | Below   |

Figure 16: MLG-1 "MLG System Information" file, "Installation" section (example)

- 1 Offset does not need to be set in SOPAS
- 2 Operating range does not need to be set in SOPAS
- (3) Orientation: This should be set via the SOPAS ET installation wizard when setting up the MLG-2. Alternatively, it can be set directly in SOPAS ET by selecting the "System" menu followed by the "Beam numbering" area.

| MLGsetup                                                                     |                                                                                                    |
|------------------------------------------------------------------------------|----------------------------------------------------------------------------------------------------|
| Configuration parameter                                                      |                                                                                                    |
| Light beams Outputs Inputs Installation Properties outputs Application notes | SOPA                                                                                                    |
| Offset (distance lowest/list light beam to object support)                   | Welcome<br>Installation wizard MLG-2                                                                                                    |
| Operating range of MLG (in the field)                                        | Welcome to the Installation assistant of the MLG-2.<br>This assistant will guide you through the most important steps in setting up the ML |
| Plug/cable entry orientation                                                 | spectraciary retex at ey<br>• Alignment of the light grid<br>• Total<br>• Configuration of your own measurement task                       |
|                                                                              |                                                                                                    |
| QKCancel                                                                     |                                                                                                    |

![](_page_26_Figure_9.jpeg)

Figure 17: "Installation" in MLGsetup and SOPAS ET

1Configuring the position of the light grid

#### 7.3.3 "Configuration - Outputs" section

.

The "Outputs" section in the "MLG System Information" file corresponds to the following tabs in MLGsetup:

- "Outputs" tab: see figure 19, page 29 .
  - "Analog outputs" tab: see figure 21, page 31
- "Properties outputs" tab: see figure 22, page 32 .
- "Light beams" tab: see figure 24, page 33

MLG Parametrier Software Version 2.15

![](_page_27_Picture_2.jpeg)

# MLG System information

| Configuration                                          |                              |
|--------------------------------------------------------|------------------------------|
| oomgulation                                            | ( <b>9</b> )                 |
| Outputs                                                | +                            |
| <ol> <li>Output Q1</li> </ol>                          | / LBB >= 1                   |
| Output Q2                                              | LBB >= 1 AND LBB <=30        |
| (3) Output Q3                                          | Contamination output (Alarm) |
| Output Q4                                              | Inactive                     |
| ④ Output QA1                                           | FBB = 4-20 mA                |
| (5) Output QA2                                         | LBB = 4-20 mA                |
| 6 Off delay                                            | 0 ms                         |
| ⑦ Hysteresis                                           | 0 Beams                      |
| <ul><li>(8) Contamination output<br/>(Alarm)</li></ul> | 3 Beams (Q3)                 |

Figure 18: MLG-1 – "MLG System Information" file, "Outputs" section (example)

- ① Output Q1 (see figure 19, page 29)
- 2 Output Q2
- ③ Output Q3, configured via "Contamination output (Alarm)" function (see figure 19, page 29)
- (4) Analog output QA1 (see figure 21, page 31)
- (5) Analog output QA2 (see figure 21, page 31)
- 6 Off delay (see figure 22, page 32)
- ⑦ Hysteresis cannot be set in SOPAS ET
- (8) The number of beams as of which the contamination signaling alarm is active (see figure 24, page 33)
- (9) "/" is used to identify an inverted output

#### Configuring the outputs

| iht be<br>Switcl | ams O<br>hing out | lutputs     | nputs   In: | stallation | Properti | es output | s Applic | ation notes |          |   |   |  |
|------------------|-------------------|-------------|-------------|------------|----------|-----------|----------|-------------|----------|---|---|--|
| No.              | Function NBB      | on to activ | ate transis | tor output | •        |           | •        | •           | inverted | 0 | 1 |  |
| 2                | LBB               | ▼ >=        | •           | 1 AN       | D 💌      | LBB       | ▼ <=     | ▼ 30        | •        | 0 |   |  |
| 3                | Alarm             | •           | -           |            | Ŧ        |           | -        | -           | Γ        | 0 | 2 |  |
| 4                |                   | •           | •           |            | •        |           | •        | •           | Γ        | 0 |   |  |
| 5                |                   | •           | •           |            | •        |           | •        | •           | Γ        | 0 |   |  |
| 6                |                   | •           | •           |            | •        |           | -        | •           | Г        | 0 |   |  |
|                  |                   |             |             |            |          |           |          |             |          |   |   |  |

#### SOPAS ET Digital output 1 ٢ Applications leight classification (LBB/FBB) leight measurement of free space (LBM/FBM) ---ce detection of objects (NBB/NCBB ence detection of holes (NBM/NCBM) Outer dim ension/Inner dimens ion (ODI/IDI) Position classification of object (CBB/BNB) osition classification of hole (CBM/BNM) Zone Selection All Rays V Manual setup ✓ 0 \$ beams Object is equal to Evaluate only connected blocked beams General Output Settings Invert Output Minimum pulse width 0 ms Digital output 3 2 Presence detection of objects (NBB/NCBB) Presence detection of holes (NBM/NCBM) Outer dimension/Inner dimension (ODI/IDI) Position classification of object (CBB/BNB) sition classification of hole (CBM/BNM) 2 Diagno ~ Diagnoses settings Activate Qn in case of following alarm message Contamination Short circuit Teach-Error Hardware-Error Synchronisation-Error Activate Qn if "Teach-in Quality" falls under ...% 100% Activate Qn if "Process Quality" falls under ... % 100%

Figure 19: Outputs in MLGsetup and SOPAS ET

- ① Configuring the output function (in this case: the "NBB" function)
- 2 Configuring the output for the contamination alarm

#### Configuring output Q1 (example)

On the MLG-1, output Q1 may (for example) be configured with function "LBB  $\geq 1$ ". To configure this function in SOPAS ET, proceed as follows:

- 1. In SOPAS ET, go to the right-hand window and select (for example) the "Digital output 1" menu.
- 2. Configure function "LBB >= 1" as follows:
  - In the "Applications" area, select the "Height classification (LBB/FBB)" application.
  - In the "Manual setup" area, select the "Measure height starting from first beam (LBB)" option.
  - In the "Object is" area, select the "bigger or equal than" option and the number "1".
- 3. In the "General Output Settings" area, activate the "Invert Output" option. In the "MLG System Information" file, an inverted output is identified by the symbol "/".

#### Configuring output Q2 (example)

On the MLG-1, output Q2 may (for example) be configured with function "LBB >= 1 AND LBB <= 30". To configure this function in SOPAS ET, proceed as follows:

- 1. In SOPAS ET, go to the right-hand window and select (for example) the "Digital output 2" menu.
- 2. Configure function "LBB >= 1 AND LBB <= 30" as follows:
  - In SOPAS ET, go to the middle window and select the "Function programming" tab.
  - Select the "Expert" user level.
  - In the "Beam function variables" area, select beam function variables BFVar1 and BFVar2.
  - Go to the "Logic functions" area for the LogVar1 logic function variable and logically link the BFVar1 and BFVar2 beam function variables.
  - In the "Digital outputs/Virtual outputs" area, assign the LogVar1 logic function variable to output Q2. Please note that if you use the "Function programming" tab to configure a user-defined application, you will not be able to make any further settings in the "Output" menu.

| )eviceseled                                                                 | ction                                              |                         |                                                   |       |             |                                 |                                  |     |     |        | userie |
|-----------------------------------------------------------------------------|----------------------------------------------------|-------------------------|---------------------------------------------------|-------|-------------|---------------------------------|----------------------------------|-----|-----|--------|--------|
| MLGO                                                                        | )5A-0145R105                                       | 01                      |                                                   |       |             |                                 |                                  |     |     | EXPERT |        |
|                                                                             |                                                    |                         |                                                   |       |             |                                 |                                  |     |     |        |        |
| Simulation B                                                                | Beam Energy M                                      | Ionito                  | or Functio                                        | n pro | gram        | ning                            |                                  |     |     |        |        |
| Beam func                                                                   | tion variat                                        | oles                    |                                                   |       |             |                                 |                                  |     |     |        |        |
| Name                                                                        | Beam Funct                                         | ion                     | Operation                                         |       | Value       |                                 | Resu                             | ilt |     |        |        |
| BFVar1                                                                      | LBB                                                | ~                       | ≥                                                 | ¥     |             |                                 | 1                                | 0   |     |        |        |
| BFVar2                                                                      | LBB                                                | ×                       | ≤                                                 | ~     |             | 3                               | 30                               | 0   |     |        |        |
| Combinatio                                                                  | on of logica                                       | al va                   | ariables                                          |       | PEVa        | frant                           | Dec                              | 1.  | _   |        |        |
| Combinatio                                                                  | on of logica                                       | al va                   | ariables                                          |       |             |                                 |                                  |     |     |        |        |
| Combinatio                                                                  | BFVar/Input                                        | al va                   | Operation                                         |       | BFVar       | /Input                          | Resu                             | lt  |     |        |        |
| <b>Combinatio</b><br>Name<br>LogVar1                                        | BFVar/Input<br>BFVar1                              | al va                   | Operation<br>AND                                  | *     | BFVar<br>BF | /Input<br>Var2                  | Resu<br>Y                        | ilt |     |        |        |
| Combination                                                                 | BFVar/Input<br>BFVar1                              | al va                   | Operation<br>AND                                  | •     | BFVar<br>BF | /Input<br>Var2                  | Resu<br>•                        | ilt |     |        |        |
| Combination<br>Name<br>LogVar1<br>Digital out                               | BFVar/Input<br>BFVar/Input<br>BFVar1               | al va<br>t<br>v         | Operation<br>AND                                  | *     | BFVar<br>BF | /Input<br>Var2                  | Resu<br>v                        | ilt |     |        |        |
| Combination<br>Name<br>LogVar1<br>Digital out                               | BFVar/Input<br>BFVar1<br>BFVar1                    | al va<br>t<br>v<br>al o | Operation<br>AND<br>AND<br>Outputs<br>ection      | ~     | BFVar<br>BF | /Input<br>Var2<br>Variable      | Resu<br>Y                        | ilt |     |        |        |
| Combinatik<br>Name<br>LogVar1<br>Digital out<br>Name<br>Q1                  | BFVar/Input<br>BFVar1                              | al va<br>v              | Operation<br>AND<br>Outputs<br>ection<br>!=       | *     | BFVar<br>BF | /Input<br>Var2<br>Variable      | Resu<br>Y<br>BFVar5              | ilt | •   |        |        |
| Combinatix<br>Name<br>LogVar1<br>Digital out<br>Name<br>Q1<br>Q2 (vir       | BFVar/Input<br>BFVar/Input<br>BFVar1<br>puts/virtu | al va<br>t<br>v<br>al o | Operation<br>AND<br>Outputs<br>ection<br>!=<br>=  | ~     | BFVar<br>BF | Var2<br>Variable                | Resu<br>P<br>BFVar5<br>OT1       |     | •   |        |        |
| Combinatix<br>Name<br>LogVar1<br>Digital out<br>Name<br>Q1<br>Q2 (vir<br>Q3 | BFVar/Input<br>BFVar1<br>BFVar1                    | al va<br>t<br>v<br>al o | Operation<br>AND<br>AND<br>ection<br>!=<br>=<br>= | ~     | BFVar<br>BF | /Input<br>Var2<br>Variable<br>I | Resu<br>BFVar5<br>OT1<br>.ogVar1 |     | * * |        |        |

Figure 20: SOPAS ET – Function programming; used here (for example) to configure output Q2 with function "LBB  $\geq 1$  AND LBB  $\leq 30$ "

#### Configuring output Q3 – Contamination output (Alarm) (example)

- 1. In SOPAS ET, go to the right-hand window and select (for example) the "Digital output 3" menu.
- 2. In the "Applications" area, select the "Diagnostics" application.
- 3. In the "Configuration" area, activate the "Contamination" option.

#### Configuring the analog output

![](_page_30_Figure_2.jpeg)

Figure 21: Analog outputs in MLGsetup and SOPAS ET

- ① Configuring the analog output function (in this case: the "FBB" function)
- 2 Configuring the analog output function (in this case: the "LBB" function)

#### Configuring analog output QA1 (example)

On the MLG-1, analog output QA1 may (for example) be configured with function "FBB = 4-20 mA". To configure this function in SOPAS ET, proceed as follows:

- 1. In SOPAS ET, go to the right-hand window and select (for example) the "Analog output 1" menu.
- 2. Configure function "FBB = 4-20 mA" as follows:
  - In the "Applications" area, select the "Object height measurement (LBB/ FBB)" application.
  - In the "Analog function" area, select the "Measure height starting from first beam (LBB)" option.
  - In the "General Output Settings" area, select the "4-20 mA" option.

#### Configuring the off delay

|    |         |            |              |                  | ML               | Gsetu           | р             |              |       |    |
|----|---------|------------|--------------|------------------|------------------|-----------------|---------------|--------------|-------|----|
| Co | nfigur  | ation para | meter        |                  |                  |                 |               |              |       | D  |
|    | Light b | eams   Ou  | itputs   Ing | outs   Installat | ion   Properties | outputs Applica | ation notes A | nalog Output |       | A  |
| 1  | Ana     | og Output: | \$           |                  |                  |                 |               |              |       |    |
|    | 1       | FBB        | •            | 4-20 mA          |                  |                 | •             |              |       |    |
|    | 2       | LBB        | •            | 4-20 mA          |                  |                 | •             |              |       |    |
|    |         |            |              |                  |                  |                 |               |              |       |    |
|    |         |            |              |                  |                  |                 |               |              |       |    |
|    |         |            |              |                  |                  |                 |               |              |       |    |
|    |         |            |              |                  |                  |                 |               |              |       |    |
|    |         |            |              |                  |                  |                 |               |              |       | z  |
|    |         |            |              |                  |                  |                 |               |              |       |    |
|    |         |            |              |                  |                  |                 |               |              |       | N  |
|    |         |            |              |                  |                  |                 |               |              |       |    |
|    |         |            |              |                  |                  |                 |               |              |       |    |
| _  |         |            |              |                  |                  |                 |               |              |       | G  |
|    |         |            |              |                  |                  |                 |               | <u> </u>     | Cance | 6  |
|    |         |            |              |                  |                  |                 |               |              |       | (1 |

| SOPAS ET                                    |   |
|---------------------------------------------|---|
| Digital output 1                            | ۲ |
| Applications                                | ^ |
| Height classification (LBB/FBB)             | ^ |
| Height measurement of free space (LBM/FBM)  |   |
| Object recognition (RLC)                    |   |
| Presence detection of objects (NBB/NCBB)    |   |
| Presence detection of holes (NBM/NCBM)      |   |
| Outer dimension/Inner dimension (ODI/IDI)   |   |
| Position classification of object (CBB/BNB) |   |
| Position classification of hole (CBM/BNM)   | ~ |
| Zone Selection                              |   |
| Manual setup                                |   |
| Object is equal to V 0 S beams              |   |
| Evaluate only connected blocked beams       |   |
| General Output Settings                     |   |
| D Minimum pulse width 0 ms                  |   |

Figure 22: Output properties in MLGsetup and SOPAS ET

- ① Configuring the off delay/minimum pulse width
  - 1. In SOPAS ET, select the output to which the off delay is to apply, e.g., the "Digital output 1" menu for Q1.
  - 2. In the "General Output Settings" area, specify the off delay for the "Minimum pulse width" parameter.

#### 7.3.4 "Configuration – Light beams" section

The "Light beams" section in the "MLG System Information" file corresponds to the "Light beams" tab in MLGsetup (see figure 24, page 33).

| MLG Parametrier Software | Version 2.15           | SICK |
|--------------------------|------------------------|------|
|                          | MLG System information |      |
|                          |                        |      |
| Light beams              |                        |      |
| Masking                  | No beam disabled       |      |
| ① Multiple scan          | 3x multiple scan       |      |

Figure 23: MLG-1 – "MLG System Information" file, "Light beams" section (example)

① Cross-beam function activated

| mobeams   Uutputs   Inputs   In<br>Masking         | stallation   Properties outputs   Applic | ation notes                   |            |
|----------------------------------------------------|------------------------------------------|-------------------------------|------------|
| disable beams made                                 |                                          | disable bear                  | ms blocked |
| C no () (                                          | 3x multiple scan                         |                               |            |
| Sensitivity adjustment<br>C High operating reserve | C High sensitivity                       | <ul> <li>automatic</li> </ul> | 8 start    |
| Contamination output (Alarm)<br>active from 3 E    | eams                                     |                               |            |

| Performance op | otions                                                  | 8 |
|----------------|---------------------------------------------------------|---|
| Responsetime   | 3                                                       | 1 |
| - fast         | Cross beam                                              |   |
|                | High speed scan inactive                                |   |
|                | Cross beam active                                       |   |
|                | Cross beam only valid for presence detection            |   |
| - slow         |                                                         |   |
| -high          | Standard<br>Best compromise                             |   |
| T              | <ol> <li>Recommended for indoor applications</li> </ol> |   |
| Activate Cros  | sbeam Mode                                              |   |
| switching      | $\bigcirc$                                              |   |
| measurement    |                                                         |   |

SOPAS ET

Figure 24: Light beams in MLGsetup and SOPAS ET

① Activating the cross-beam function

#### Activating the cross-beam function

- 1. In SOPAS ET, go to the middle window and select the "Expert" option in the "User level" area.
- 2. In SOPAS ET, go to the right-hand window and select the "Performance options" menu.
- 3. In the "Object size/Detection type" area, select the "Activate cross beam mode" option.

#### 7.3.5 "Configuration – Inputs" section

The "Inputs" section in the "MLG System Information" file corresponds to the "Inputs" tab in MLGsetup (see figure 26, page 34)

SICK

MLG Parametrier Software Version 2.15

# MLG System information

#### Inputs

Input 1 Teach-In
 Input 2 Standby

Figure 25: MLG-1 – "MLG System Information" file, "Inputs" section (example)

① "Teach-in" input function

(2) "Standby" input function

#### Configuring the inputs

| MLGsetup                                                                                                    | SOPAS ET                                                                                                    |
|----------------------------------------------------------------------------------------------------|----------------------------------------------------------------------------------------------------|
| Configuration parameter                                                                                                    | Teach-in 🛞                                                                                                    |
| Light beams   Outputs Inputs Installation   Properties outputs   Application notes  <br>Input functions<br>Nt. function available<br>1 Teach-In<br>2 <u>no input function</u><br><u>EnableOutputs</u><br>StableOutputs<br>StableOutputs<br>BibleOutputs<br>BibleOutputs<br>B | Sensitivity adjustment<br>Start Teach-in<br>Use toput No. [input 2 v]<br>Activate automatic Teach-in (at every power up)<br>Teach-in Quality<br>100%                                                                                                    |
|                                                                                                    | Performance options (8) Responsetime                                                                                                    |
|                                                                                                    | - rast Standard High speed scan inactive Parallel beam scan Suitable for most processes Suitable for most processes                                                                                                    |
| <u> </u>                                                                                                    | Function Reserve  High resolution  - bigh bigh resolution Low function reserve bight resolution bight resolution bight resolu |
| SOPAS ET                                                                                                    | Activate Crossbeam Mode  switching  consumment                                                                                                    |
| Energy-Options         X           Standby         Image: Constraint of the stand-by mode.                                                                                                    | Object size/Detection type<br>Adjust object size to smallest object which needs to be detected in the<br>application.                                                                                                    |
| (This reduces power consumption but in this mode no measurement is possible).<br>Use input No. Input 2 ✓<br>Energy saving is active on:<br>③ Oligital input active (24/)                                                                                                    | Object Speed 0 m/s<br>Height 50 mm<br>Length 50 mm                                                                                                    |
| <ul> <li>Digital input inactive (0V)</li> <li>Simultaneous Scan</li> <li>Deactivate simultaneous scan to save energy (will increase response time).</li> </ul>                                                                                                    | Parallel beam scan with high resolution<br>High resolution settings active<br>Cross beam inactive                                                                                                    |
| OK OK                                                                                                    | Object is detected continuously     Energy-Options     v                                                                                                    |

#### Figure 26: Inputs in MLGsetup and SOPAS ET

- ① Configuring the "Teach-in" input function
- (2) Configuring the "Standby" input function

#### Configuring the "Teach-in" input function

- 1. In SOPAS ET, go to the middle window and select the "Expert" option in the "User level" area.
- 2. In SOPAS ET, go to the right-hand window and select the "Teach-in" menu.
- 3. In the "Sensitivity adjustment" area, activate the "Use digital input to start the teach process" option.
- 4. In the "Use output No." field, assign the input for triggering the teach-in process.

#### Configuring the "Standby" input function

- 1. In SOPAS ET, go to the middle window and select the "Expert" option in the "User level" area.
- In SOPAS ET, go to the right-hand window and select the "Performance options" menu.
- 3. In the "Object size/Detection type" area, click the "Energy-Options" button.
- 4. In the "Energy-Options" window, activate the "Standby mode" option.
- 5. In the "Use output No." field, assign the input for triggering Standby mode.

#### 7.3.6 "Configuration - Data interface" section

The "Data interface" section in the "MLG System Information" file corresponds to the "Data interface" tab in MLGsetup (see figure 28, page 35).

| MLG Parametrier Software Ver         | sion 2.15 SICK                                                               |
|--------------------------------------|------------------------------------------------------------------------------|
|                                      | MLG System information                                                       |
| Data interface<br>Format of          | 9600 Baud, hexadecimal-Coding type, no-Parity, Start character: None [00 H], |
| Reporting mode                       | Continuous                                                                   |
| Basic function transmitted on RS-485 | BS                                                                           |

Figure 27: MLG-1 "MLG System Information" file, "Data interface" section (example)

| 1                                         | 1. 1                                        |                                 |                   |                | 1                |          |
|-------------------------------------------|---------------------------------------------|---------------------------------|-------------------|----------------|------------------|----------|
| pht beams   O                             | utputs   Inputs                             | Installation U                  | ata interface   P | roperties outp | uts   Applicatio | n notes  |
| Format of data                            | interface                                   |                                 |                   |                | _                |          |
| Baudrate                                  | 9600 Baud                                   | J 🔻                             | Start character   | None           | -                |          |
| Parity                                    | no                                          | •                               | Separation cha    | ar. None       | -                |          |
| Coding type                               | hexadecim                                   | al 💌                            | Stop character    | LF             | ▼ CR ▼           |          |
| Reporting mod                             | le                                          |                                 |                   |                |                  |          |
| C Inactive                                |                                             |                                 |                   |                |                  |          |
| C Input 1                                 |                                             | input 2                         |                   | 7              |                  |          |
| continuo                                  | na                                          |                                 | a                 | <u>r</u>       |                  |          |
| C interval p                              | period                                      |                                 | 20 ms             | -              |                  |          |
| C if beams                                | tatus (BS) chan                             | ges                             |                   | _              |                  |          |
|                                           |                                             | RS485                           |                   |                |                  |          |
| Basic function                            | s transmitted on                            |                                 |                   |                | T 11 NPP,        | 13 0DI   |
| Basic function                            | s transmitted on<br>3.FBB                   | 5.LBB                           | I 7.NCBB          | 10 CDM         | E 121.00         | E 14 IDI |
| Basic function<br>1.NBB<br>2.NBM          | s transmitted on<br>3.FBB<br>4.FBM          | ☐ 5.LBB<br>☐ 6.LBM              | ■ 7.NCBB          | 10.CBM         | 12.LBBr          | 14.IDI   |
| Basic function<br>1.NBB<br>2.NBM          | s transmitted on<br>3.FBB<br>4.FBM<br>16.BS | ☐ 5.LBB<br>☐ 6.LBM<br>☐ 17.SYST | ■ 7.NCBB          | ☐ 3.CBB        | 12.LBBr          | 14.IDI   |
| Basic function<br>1.NBB<br>2.NBM<br>15.QS | s transmitted on<br>3.FBB<br>4.FBM<br>16.BS | ☐ 5.LBB<br>☐ 6.LBM<br>☐ 17.SYST | 8.NCBM            | 10.CBM         | 12.LBBr          | 14.IDI   |
| Basic function<br>1.NBB<br>2.NBM<br>15.QS | s transmitted on<br>3.FBB<br>4.FBM<br>16.BS | ☐ 5.LBB<br>☐ 6.LBM<br>☐ 17.SYST | S.NCBM            | 10.CBM         | 12.LBBr          | ☐ 14.IDI |

#### RS485 interface (\$) Format of data interface Baud rate 9600 Bit/s 🗸 Reporting mode Continuous O If beam status changes Process data Available functions 🔺 🕕 Functions + Number beams made (NBM) Number beams made (VIMM) First beam made (FBM) Last beam made (LBM) Number of consecutive beams blocked (NBB) Number of consecutive beams made (NBM) Central beam blocked (CDB) Central beam made (CBM) Beam Schube Selected functions System status ^ Digital outputs Number beams blocked (NBB) Last beam blocked (LBB) First beam blocked (FBB) ~ v Data bytes count: 30 Telegram content STX 02 SYSTEMSTAT ... VIRTUAL\_OU ... NBB 000F 0000 0000 LBB FFFF ETX FBB FFFF ODI IDI 0000 0000 03

Figure 28: Data interface in MLGsetup and SOPAS ET

#### **SOPAS ET**

#### 8 IPG protective pipes

In cases where an MLG-1 is installed in an IPG protective pipe, you must also order a new IPG protective pipe when switching over to the MLG-2. For details of how to mount IPG protective pipes, see the "IPG2 protective pipe for MLG-2 light grid" mounting instructions (part number 8018943). The distance between the lower edge of the IPG protective pipe housing and the first beam is not the same on the MLG-2 as on the MLG-1. Even if the detection height is kept exactly the same, the total length of the IPG protective pipe has to be longer for the MLG-2 than for the MLG-1.

Remember to take account of this difference during planning and mounting.

![](_page_35_Figure_4.jpeg)

#### IPG for MLG-1

Figure 29: MLG-1 with IPG protective pipe

L Protective pipe

![](_page_36_Figure_1.jpeg)

Figure 30: MLG-2 with IPG2 protective pipe

L Protective pipe length

| Table 15: Comparison of | <sup>f</sup> IPG protective pipe | for MLG-1 and IPG2 | protective pipe for | <sup>.</sup> MLG-2, aluminum |
|-------------------------|----------------------------------|--------------------|---------------------|------------------------------|
|-------------------------|----------------------------------|--------------------|---------------------|------------------------------|

| MLG-1            |                             | MLG-2            | MLG-2 and<br>MLG-1 |                  |                               |
|------------------|-----------------------------|------------------|--------------------|------------------|-------------------------------|
| Detection height | IPG type (part num-<br>ber) | Detection height | IPG2 type          | IPG2 part number | Protective pipe<br>length (L) |
| 100 140 mm       | IPG67-02205111              | 140 145 mm       | IPG2-0220A5P167    | 2083870          | 220 mm                        |
| 250 290 mm       | IPG67-03705111              | 250 295 mm       | IPG2-0370A5P167    | 2083871          | 370 mm                        |
| 400 440 mm       | IPG67-05205111              | 400 445 mm       | IPG2-0520A5P167    | 2082909          | 520 mm                        |
| 550 590 mm       | IPG67-06705111              | 550 595 mm       | IPG2-0670A5P167    | 2083872          | 670 mm                        |
| 850 890 mm       | IPG67-09705111              | 850 895 mm       | IPG2-0970A5P167    | 2083873          | 970 mm                        |
| 1,000 1,040 mm   | IPG67-11205111              | 1,000 1,045 mm   | IPG2-1120A5P167    | 2083874          | 1,120 mm                      |
| 1,300 1,340 mm   | IPG67-14205111              | 1,300 1,345 mm   | IPG2-1420A5P167    | 2083875          | 1,420 mm                      |
| 1,450 1,490 mm   | IPG67-15705111              | 1,450 1,495 mm   | IPG2-1570A5P167    | 2083878          | 1,570 mm                      |
| 1,600 1,640 mm   | IPG67-17205111              | 1,600 1,645 mm   | IPG2-1720A5P167    | 2083879          | 1,720 mm                      |
| 2,200 2,240 mm   | IPG67-23205111              | 2,200 2,245 mm   | IPG2-2320A5P167    | 2082189          | 2,320 mm                      |

# 9 List of tables

| 1.  | Beam separation                                                                | 4          |
|-----|--------------------------------------------------------------------------------|------------|
| 2.  | Detection height                                                               | 4          |
| З.  | Interface and connection type                                                  | .5         |
| 4.  | Operating range                                                                | 6          |
| 5.  | Configuration mode – "Software Default"                                        | 6          |
| 6.  | Replacement for XLG-1                                                          | 6          |
| 7.  | Cross-beam function, operating range 5 m - Minimum detectable object (station  | ٦-         |
|     | ary object) with standard measurement accuracy                                 | 10         |
| 8.  | Cross-beam function, operating range 8.5 m – Minimum detectable object (sta-   |            |
|     | tionary object) with standard measurement accuracy                             | 10         |
| 9.  | Applications – Replacement involving MLG-1 and MLG-2                           | 11         |
| 10. | Applications 1 and 3 – Distance between first beam and lower edge of housing.  | 15         |
| 11. | Application 2 – Distance between first beam and lower edge of housing          | 15         |
| 12. | Replaceable MLG-1 and XLG-1 brackets                                           | 16         |
| 13. | Accessories required                                                           | 19         |
| 14. | Terminals in the terminal box                                                  | 22         |
| 15. | Comparison of IPG protective pipe for MLG-1 and IPG2 protective pipe for MLG-2 | <u>)</u> , |
|     | aluminum                                                                       | 37         |

Australia Phone +61 3 9457 0600 1800 334 802 - tollfree

E-Mail sales@sick.com.au Austria Phone +43 22 36 62 28 8-0 E-Mail office@sick.at

Belgium/Luxembourg Phone +32 2 466 55 66 E-Mail info@sick.be

Brazil Phone +55 11 3215-4900 E-Mail marketing@sick.com.br

Canada Phone +1 905 771 14 44 E-Mail information@sick.com

**Czech Republic** Phone +420 2 57 91 18 50 E-Mail sick@sick.cz

**Chile** Phone +56 2 2274 7430 E-Mail info@schadler.com

China Phone +86 20 2882 3600 E-Mail info.china@sick.net.cn

Denmark Phone +45 45 82 64 00 E-Mail sick@sick.dk

Finland Phone +358-9-2515 800 E-Mail sick@sick.fi

France Phone +33 1 64 62 35 00 E-Mail info@sick.fr

Germany Phone +49 211 5301-301 E-Mail info@sick.de

Hong Kong Phone +852 2153 6300 E-Mail ghk@sick.com.hk

Hungary Phone +36 1 371 2680 E-Mail office@sick.hu

India Phone +91 22 4033 8333 E-Mail info@sick-india.com Israel Phone +972 4 6881000 E-Mail info@sick-sensors.com

Italy Phone +39 02 274341 E-Mail info@sick.it

Japan Phone +81 3 5309 2112 E-Mail support@sick.jp

Malaysia Phone +6 03 8080 7425 E-Mail enquiry.my@sick.com

Mexico Phone +52 472 748 9451 E-Mail mario.garcia@sick.com

Netherlands Phone +31 30 2044 000 E-Mail info@sick.nl

New Zealand Phone +64 9 415 0459 0800 222 278 - tollfree E-Mail sales@sick.co.nz

Norway Phone +47 67 81 50 00 E-Mail sick@sick.no

Poland Phone +48 22 539 41 00 E-Mail info@sick.pl

Romania Phone +40 356 171 120 E-Mail office@sick.ro

Russia Phone +7 495 775 05 30 E-Mail info@sick.ru

Singapore Phone +65 6744 3732 E-Mail sales.gsg@sick.com

Slovakia Phone +421 482 901201 E-Mail mail@sick-sk.sk

Slovenia Phone +386 591 788 49 E-Mail office@sick.si

South Africa Phone +27 11 472 3733 E-Mail info@sickautomation.co.za South Korea Phone +82 2 786 6321 E-Mail info@sickkorea.net

Phone +34 93 480 31 00 E-Mail info@sick.es Sweden

Spain

Phone +46 10 110 10 00 E-Mail info@sick.se

Switzerland Phone +41 41 619 29 39 E-Mail contact@sick.ch

Taiwan Phone +886 2 2375-6288 E-Mail sales@sick.com.tw

Thailand Phone +66 2645 0009 E-Mail Ronnie.Lim@sick.com

Turkey Phone +90 216 528 50 00 E-Mail info@sick.com.tr

United Arab Emirates Phone +971 4 88 65 878 E-Mail info@sick.ae

United Kingdom Phone +44 1727 831121 E-Mail info@sick.co.uk

USA Phone +1 800 325 7425 E-Mail info@sick.com

Vietnam Phone +84 945452999 E-Mail Ngo.Duy.Linh@sick.com

Further locations at www.sick.com

![](_page_39_Picture_43.jpeg)